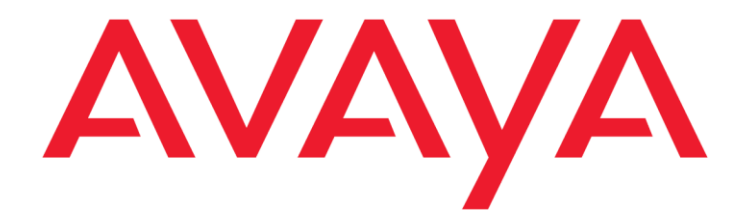

## **Installing Avaya Control Manager**

Release 7.1 Issue 1.4 February 2016 © 2015 - 2016 Avaya Inc.

All Rights Reserved.

#### Notice

While reasonable efforts have been made to ensure that the information in this document is complete and accurate at the time of printing, Avaya assumes no liability for any errors. Avaya reserves the right to make changes and corrections to the information in this document without the obligation to notify any person or organization of such changes.

#### **Documentation disclaimer**

"Documentation" means information published by Avaya in varying mediums which may include product information, operating instructions and performance specifications that Avaya may generally make available to users of its products and Hosted Services. Documentation does not include marketing materials. Avaya shall not be responsible for any modifications, additions, or deletions to the original published version of documentation unless such modifications, additions, or deletions were performed by Avaya. End User agrees to indemnify and hold harmless Avaya, Avaya's agents, servants and employees against all claims, lawsuits, demands and judgments arising out of, or in connection with, subsequent modifications, additions or deletions to this documentation, to the extent made by End User.

#### Link disclaimer

Avaya is not responsible for the contents or reliability of any linked websites referenced within this site or documentation provided by Avaya. Avaya is not responsible for the accuracy of any information, statement or content provided on these sites and does not necessarily endorse the products, services, or information described or offered within them. Avaya does not guarantee that these links will work all the time and has no control over the availability of the linked pages.

#### Warranty

Avaya provides a limited warranty on Avaya hardware and software. Refer to your sales agreement to establish the terms of the limited warranty. In addition, Avaya's standard warranty language, as well as information regarding support for this product while under warranty is available to Avaya customers and other parties through the Avaya Support website:

https://support.avaya.com/helpcenter/getGenericDetails?det aild=C20091120112456651010 under the link "Warranty & Product Lifecycle" or such successor site as designated by Avaya. Please note that if You acquired the product(s) from an authorized Avaya Channel Partner outside of the United States and Canada, the warranty is provided to You by said Avaya Channel Partner and not by Avaya.

#### **Hosted Service**

"Hosted Service" means a hosted service subscription that You acquire from either Avaya or an authorized Avaya Channel Partner (as applicable) and which is described further in Hosted SAS or other service description documentation regarding the applicable hosted service. If You purchase a Hosted Service subscription, the foregoing limited warranty may not apply but You may be entitled to support services in connection with the Hosted Service as described further in your service description documents for the applicable Hosted Service. Contact Avaya or Avaya Channel Partner (as applicable) for more information.

#### **Hosted Service**

THE FOLLOWING APPLIES IF YOU PURCHASE A HOSTED SERVICE SUBSCRIPTION FROM AVAYA OR AN AVAYA CHANNEL PARTNER (AS APPLICABLE), THE TERMS OF USE FOR HOSTED SERVICES ARE AVAILABLE ON THE AVAYA WEBSITE, <u>HTTPS://SUPPORT.AVAYA.COM/LICENSEINFO</u> UNDER THE LINK "Avaya Terms of Use for Hosted Services" OR

SUCH SUCCESSOR SITE AS DESIGNATED BY AVAYA. AND ARE APPLICABLE TO ANYONE WHO ACCESSES OR USES THE HOSTED SERVICE. BY ACCESSING OR USING THE HOSTED SERVICE, OR AUTHORIZING OTHERS TO DO SO, YOU, ON BEHALF OF YOURSELF AND THE ENTITY FOR WHOM YOU ARE DOING SO (HEREINAFTER REFERRED TO INTERCHANGEABLY AS "YOU" AND "END USER"), AGREE TO THE TERMS OF USE. IF YOU ARE ACCEPTING THE TERMS OF USE ON BEHALF A COMPANY OR OTHER LEGAL ENTITY, YOU REPRESENT THAT YOU HAVE THE AUTHORITY TO BIND SUCH ENTITY TO THESE TERMS OF USE. IF YOU DO NOT HAVE SUCH AUTHORITY, OR IF YOU DO NOT WISH TO ACCEPT THESE TERMS OF USE, YOU MUST NOT ACCESS OR USE THE HOSTED SERVICE OR AUTHORIZE ANYONE TO ACCESS OR USE THE HOSTED SERVICE. YOUR USE OF THE HOSTED SERVICE SHALL BE LIMITED BY THE NUMBER AND TYPE OF LICENSES PURCHASED UNDER YOUR CONTRACT FOR THE HOSTED SERVICE, PROVIDED, HOWEVER, THAT FOR CERTAIN HOSTED SERVICES IF APPLICABLE, YOU MAY HAVE THE OPPORTUNITY TO USE FLEX LICENSES, WHICH WILL BE INVOICED ACCORDING TO ACTUAL USAGE ABOVE THE CONTRACT LICENSE LEVEL. CONTACT AVAYA OR AVAYA'S CHANNEL PARTNER FOR MORE INFORMATION ABOUT THE LICENSES FOR THE APPLICABLE HOSTED SERVICE, THE AVAILABILITY OF ANY FLEX LICENSES (IF APPLICABLE), PRICING AND BILLING INFORMATION, AND OTHER IMPORTANT INFORMATION REGARDING THE HOSTED SERVICE.

#### Licenses

THE SOFTWARE LICENSE TERMS AVAILABLE ON THE AVAYA WEBSITE,

https://support.avaya.com/LICENSEINFO, UNDER THE LINK "AVAYA SOFTWARE LICENSE TERMS (Avava Products)" OR SUCH SUCCESSOR SITE AS DESIGNATED BY AVAYA, ARE APPLICABLE TO ANYONE WHO DOWNLOADS, USES AND/OR INSTALLS AVAYA SOFTWARE, PURCHASED FROM AVAYA INC., ANY AVAYA AFFILIATE, OR AN AVAYA CHANNEL PARTNER (AS APPLICABLE) UNDER A COMMERCIAL AGREEMENT WITH AVAYA OR AN AVAYA CHANNEL PARTNER. UNLESS OTHERWISE AGREED TO BY AVAYA IN WRITING, AVAYA DOES NOT EXTEND THIS LICENSE IF THE SOFTWARE WAS OBTAINED FROM ANYONE OTHER THAN AVAYA, AN AVAYA AFFILIATE OR AN AVAYA CHANNEL PARTNER; AVAYA RESERVES THE RIGHT TO TAKE LEGAL ACTION AGAINST YOU AND ANYONE ELSE USING OR SELLING THE SOFTWARE WITHOUT A LICENSE. BY INSTALLING, DOWNLOADING OR USING THE SOFTWARE, OR AUTHORIZING OTHERS TO DO SO, YOU, ON BEHALF OF YOURSELF AND THE ENTITY FOR WHOM YOU ARE INSTALLING, DOWNLOADING OR USING THE SOFTWARE (HEREINAFTER REFERRED TO INTERCHANGEABLY AS YOU" AND "END USER"), AGREE TO THESE TERMS AND CONDITIONS AND CREATE A BINDING CONTRACT BETWEEN YOU AND AVAYA INC. OR THE APPLICABLE AVAYA AFFILIATE ("AVAYA").

Avaya grants You a license within the scope of the license types described below, with the exception of Heritage Nortel Software, for which the scope of the license is detailed below. Where the order documentation does not expressly identify a license type, the applicable license will be a Designated System License. The applicable number of licenses and units of capacity for which the license is granted will be one (1), unless a different number of licenses or units of capacity is specified in the documentation or other materials available to You. "Software" means computer programs in object code, provided by Avaya or an Avaya Channel Partner, whether as stand-alone products, preinstalled on hardware products, and any upgrades, updates, patches, bug fixes, or modified versions thereto. "Designated Processor" means a single stand-alone computing device. "Server" means a Designated Processor that hosts a software application to be accessed by multiple users. "Instance" means a single copy of the Software executing at a particular time: (i) on one physical machine; or (ii) on one deployed software virtual machine ("VM") or similar deployment.

#### License types

Named User License (NU). You may: (i) install and use each copy or Instance of the Software on a single Designated Processor or Server per authorized Named User (defined below); or (ii) install and use each copy or Instance of the Software on a Server so long as only authorized Named Users access and use the Software. "Named User," means a user or device that has been expressly authorized by Avaya to access and use the Software. At Avaya's sole discretion, a "Named User" may be, without limitation, designated by name, corporate function (e.g., webmaster or helpdesk), an e-mail or voice mail account in the name of a person or corporate function, or a directory entry in the administrative database utilized by the Software that permits one user to interface with the Software.

#### Heritage Nortel Software

"Heritage Nortel Software" means the software that was acquired by Avaya as part of its purchase of the Nortel Enterprise Solutions Business in December 2009. The Heritage Nortel Software is the software contained within the list of Heritage Nortel Products located at https://support.avaya.com/LicenseInfo/ under the link "Heritage Nortel Products," or such successor site as designated by Avaya. For Heritage Nortel Software, Avaya grants Customer a license to use Heritage Nortel Software provided hereunder solely to the extent of the authorized activation or authorized usage level, solely for the purpose specified in the Documentation, and solely as embedded in, for execution on, or for communication with Avaya equipment. Charges for Heritage Nortel Software may be based on extent of activation or use authorized as specified in an order or invoice.

#### Copyright

Except where expressly stated otherwise, no use should be made of materials on this site, the Documentation, Software, Hosted Service, or hardware provided by Avaya. All content on this site, the documentation, Hosted Service, and the product provided by Avaya including the selection, arrangement and design of the content is owned either by Avaya or its licensors and is protected by copyright and other intellectual property laws including the sui generis rights relating to the protection of databases. You may not modify, copy, reproduce, republish, upload, post, transmit or distribute in any way any content, in whole or in part, including any code and software unless expressly authorized by Avaya. Unauthorized reproduction, transmission, dissemination, storage, and or use without the express written consent of Avaya can be a criminal, as well as a civil offense under the applicable law.

#### Virtualization

The following applies if the product is deployed on a virtual machine. Each product has its own ordering code and license types. Note that each Instance of a product must be separately licensed and ordered. For example, if the end user customer or Avaya Channel Partner would like to install two Instances of the same type of products, then two products of that type must be ordered.

#### **Third Party Components**

"Third Party Components" mean certain software programs or portions thereof included in the Software or Hosted Service may contain software (including open source software) distributed under third party agreements ("Third Party Components"), which contain terms regarding the rights to use certain portions of the Software ("Third Party Terms"). As required, information regarding distributed Linux OS source code (for those products that have distributed Linux OS source code) and identifying the copyright holders of the Third Party Components and the Third Party Terms that apply is available in the products, Documentation or on Avaya's website at: https://support.avaya.com/Copyright or such successor site as designated by Avaya. The open source software license terms provided as Third Party Terms are consistent with the license rights granted in these Software License Terms, and may contain additional rights benefiting You, such as modification and distribution of the open source software. The Third Party Terms shall take precedence over these Software License Terms, solely with respect to the applicable Third Party Components, to the extent that these Software License Terms impose greater restrictions on You than the applicable Third Party Terms.

The following applies if the H.264 (AVC) codec is distributed with the product. THIS PRODUCT IS LICENSED UNDER THE AVC PATENT PORTFOLIO LICENSE FOR THE PERSONAL USE OF A CONSUMER OR OTHER USES IN WHICH IT DOES NOT RECEIVE REMUNERATION TO (i) ENCODE VIDEO IN COMPLIANCE WITH THE AVC STANDARD ("AVC VIDEO") AND/OR (ii) DECODE AVC VIDEO THAT WAS ENCODED BY A CONSUMER ENGAGED IN A PERSONAL ACTIVITY AND/OR WAS OBTAINED FROM A VIDEO PROVIDER LICENSED TO PROVIDE AVC VIDEO. NO LICENSE IS GRANTED OR SHALL BE IMPLIED FOR ANY OTHER USE. ADDITIONAL INFORMATION MAY BE OBTAINED FROM MPEG LA, L.L.C. SEE <u>HTTP://WWW.MPEGLA.COM</u>

#### Service Provider

THE FOLLOWING APPLIES TO AVAYA CHANNEL PARTNER'S HOSTING OF AVAYA PRODUCTS OR SERVICES. THE PRODUCT OR HOSTED SERVICE MAY USE THIRD PARTY COMPONENTS SUBJECT TO THIRD PARTY TERMS AND REQUIRE A SERVICE PROVIDER TO BE INDEPENDENTLY LICENSED DIRECTLY FROM THE THIRD PARTY SUPPLIER. AN AVAYA CHANNEL PARTNER'S HOSTING OF AVAYA PRODUCTS MUST BE AUTHORIZED IN WRITING BY AVAYA AND IF THOSE HOSTED PRODUCTS USE OR EMBED CERTAIN THIRD PARTY SOFTWARE, INCLUDING BUT NOT LIMITED TO MICROSOFT SOFTWARE OR CODECS, THE AVAYA CHANNEL PARTNER IS REQUIRED TO INDEPENDENTLY OBTAIN ANY APPLICABLE LICENSE AGREEMENTS, AT THE AVAYA CHANNEL PARTNER'S EXPENSE, DIRECTLY FROM THE APPLICABLE THIRD PARTY SUPPLIER.

WITH RESPECT TO CODECS, IF THE AVAYA CHANNEL PARTNER IS HOSTING ANY PRODUCTS THAT USE OR EMBED THE G.729 CODEC, H.264 CODEC, OR H.265 CODEC, THE AVAYA CHANNEL PARTNER ACKNOWLEDGES AND AGREES THE AVAYA CHANNEL PARTNER IS RESPONSIBLE FOR ANY AND ALL RELATED FEES AND/OR ROYALTIES. THE G.729 CODEC IS LICENSED BY SIPRO LAB TELECOM INC. SEE SIPRO.COM/CONTACT.HTML. THE H.264 (AVC) CODEC IS LICENSED UNDER THE AVC PATENT PORTFOLIO LICENSE FOR THE PERSONAL USE OF A CONSUMER OR OTHER USES IN WHICH IT DOES NOT RECEIVE REMUNERATION TO: (I) ENCODE VIDEO IN COMPLIANCE WITH THE AVC STANDARD ("AVC VIDEO") AND/OR (II) DECODE AVC VIDEO THAT WAS ENCODED BY A CONSUMER ENGAGED IN A PERSONAL ACTIVITY AND/OR WAS OBTAINED FROM A VIDEO PROVIDER LICENSED TO PROVIDE AVC VIDEO. NO LICENSE IS GRANTED OR SHALL BE IMPLIED FOR ANY OTHER USE. ADDITIONAL INFORMATION FOR H.264 (AVC) AND H.265 (HEVC) CODECS MAY BE OBTAINED FROM MPEG LA, L.L.C. SEE HTTP://WWW.MPEGLA.COM.

#### **Compliance with Laws**

Customer acknowledges and agrees that it is responsible for complying with any applicable laws and regulations,

including, but not limited to laws and regulations related to call recording, data privacy, intellectual property, trade secret, fraud, and music performance rights, in the country or territory where the Avaya product is used.

#### **Preventing Toll Fraud**

"Toll Fraud" is the unauthorized use of your telecommunications system by an unauthorized party (for example, a person who is not a corporate employee, agent, subcontractor, or is not working on your company's behalf). Be aware that there can be a risk of Toll Fraud associated with your system and that, if Toll Fraud occurs, it can result in substantial additional charges for your telecommunications services.

#### Avaya Toll Fraud intervention

If You suspect that You are being victimized by Toll Fraud and You need technical assistance or support, call Technical Service Center Toll Fraud Intervention Hotline at +1-800-643-2353 for the United States and Canada. For additional support telephone numbers, see the Avaya Support website: <u>https://support.avaya.com</u>, or such successor site as designated by Avaya.

#### **Security Vulnerabilities**

Information about Avaya's security support policies can be found in the Security Policies and Support section of <a href="https://support.avaya.com/security">https://support.avaya.com/security</a>

Suspected Avaya product security vulnerabilities are handled per the Avaya Product Security Support Flow (https://support.avaya.com/css/P8/documents/100161515).

#### Trademarks

The trademarks, logos and service marks ("Marks") displayed in this site, the Documentation, Hosted Service(s), and product(s) provided by Avaya are the registered or unregistered Marks of Avaya, its affiliates, or other third parties. Users are not permitted to use such Marks without prior written consent from Avaya or such third party which may own the Mark. Nothing contained in this site, the Documentation, Hosted Service(s) and product(s) should be construed as granting, by implication, estoppel, or otherwise, any license or right in and to the Marks without the express written permission of Avaya or the applicable third party.

Avaya is a registered trademark of Avaya Inc.

All non-Avaya trademarks are the property of their respective owners.

 $\mathsf{Linux} \\ \ensuremath{\mathbb{R}}$  is the registered trademark of Linus Torvalds in the U.S. and other countries.

#### **Downloading Documentation**

For the most current versions of Documentation, see the Avaya Support website: <u>https://support.avaya.com</u> or such successor site as designated by Avaya.

#### **Contact Avaya Support**

See the Avaya Support website: http://support.avaya.com for product or Hosted Service notices and articles, or to report a problem with your Avaya product or Hosted Service. For a list of support telephone numbers and contact addresses, go to the Avaya Support website: <a href="https://support.avaya.com">https://support.avaya.com</a> (or such successor site as designated by Avaya), scroll to the bottom of the page, and select Contact Avaya Support.

# Contents

| Chapter 1: Introduction                                                                                   | 7  |
|----------------------------------------------------------------------------------------------------|----|
| Purpose                                                                                                   | 7  |
| Intended audience                                                                                         | 7  |
| Reason for reissue                                                                                        | 7  |
| Related resources                                                                                         | 7  |
| Documentation                                                                                             | 7  |
| Training                                                                                                  | 9  |
| Avaya Mentor videos                                                                                       | 9  |
| Support                                                                                                   | 9  |
| Chapter 2: Overview                                                                                       | 10 |
| Key features                                                                                              | 10 |
| Installation overview                                                                                     | 11 |
| Architecture overview                                                                                     | 11 |
| Chapter 3: Requirements                                                                                   | 13 |
| Software requirements                                                                                     | 13 |
| Server operating system                                                                                   | 13 |
| Avaya Control Manager client operating system                                                             | 13 |
| Supported web browsers                                                                                    | 13 |
| Supported database software                                                                               | 13 |
| Java Runtime Environment updates                                                                          | 14 |
| Hardware requirements                                                                                     | 14 |
| Standalone server deployments                                                                             | 14 |
| Standard standalone server deployment                                                                     | 14 |
| Large standalone server deployment                                                                        | 15 |
| Multiserver deployment                                                                                    | 15 |
| Avaya Voice Portal Connector deployment requirements                                                      | 16 |
| Virtualization support                                                                                    | 16 |
| Avaya Control Manager database sizing                                                                     | 17 |
| Chapter 4: Avaya Control Manager installation checklist                                                   | 18 |
| Chapter 5: Avaya Control Manager installation                                                             | 19 |
| Prerequisites to install on Microsoft Windows 2008 R2 SP1                                                 | 19 |
| Installing and configuring IIS                                                                            | 19 |
| Prerequisites to install on Microsoft Windows 2012                                                        | 21 |
| Installing and configuring IIS                                                                            | 21 |
| Prerequisites to start License Server                                                                     | 24 |
| Disabling the System Cryptography settings for License Server                                             | 24 |
| Installing Avaya Control Manager                                                                          | 25 |
| Prerequisites                                                                                             | 25 |
| Installing Avaya Control Manager in the Express mode                                                      | 26 |
| Installing Avaya Control Manager in the Custom mode                                                       | 28 |
| Customizing the Microsoft SQL Server installation                                                         | 37 |
| Installing the Avaya Voice Portal connector                                                               | 40 |
| Installing Avaya one-X <sup>®</sup> Central Management on a single server or on a distributed environment | 42 |

| Installing the Avaya Aura <sup>®</sup> Call Center Elite Multichannel connector                                              | 44 |
|----------------------------------------------------------------------------------------------------|----|
| Testing the Avaya Control Manager installation                                                                               | 45 |
| Chapter 6: Modifying or removing the Avaya Control Manager system                                                            | 47 |
| Modifying the Avaya Control Manager components                                                                               | 47 |
| Uninstalling the Avaya Control Manager system                                                                                | 48 |
| Removing the prerequisite components manually                                                                                | 48 |
| Removing the Avaya Control Manager services manually                                                                         | 49 |
| Removing the Avaya Control Manager databases manually                                                                        | 50 |
| Chapter 7: Installing the EMC connector manually                                                                             | 52 |
| Chapter 8: Troubleshooting                                                                                                   | 54 |
| Unable to log in to the Avaya Control Manager portal                                                                         | 54 |
| Authentication failed                                                                                                    | 54 |
| No more licenses                                                                                                    | 55 |
| Synchronizer application fails to start                                                                                      | 56 |
| The Synchronizer application does not show any locations                                                                     | 57 |
| Unable to connect to Communication Manager                                                                                   | 58 |
| Synchronizer or Avaya Control Manager Provisioning are unable to connect to Avaya Aura <sup>®</sup><br>Communication Manager | 59 |
| Avaya Control Manager Services are not starting                                                                              | 59 |
| Failure installing one of the prerequisites                                                                                  | 59 |
| Settings for Express installation                                                                                            | 60 |
| Appendix A                                                                                                    | 62 |
| Turning off the transaction log of the database                                                                              | 62 |

## **Chapter 1: Introduction**

## Purpose

This document describes how to install Avaya Control Manager. This document also provides information about the software and hardware requirements and installation checklist.

## **Intended audience**

This document is intended for people who want to install Avaya Control Manager.

## **Reason for reissue**

The following sections are updated in the document:

- <u>Documentation</u>
- <u>Architecture overview</u>
- Avaya Control Manager client operating system
- Hardware requirements
- Installing Avaya Control Manager

## **Related resources**

## **Documentation**

The following table lists the related documents for Avaya Control Manager. Download the documents from the Avaya Support website at <u>http://support.avaya.com</u>.

| Title                                                         | Description                                                                                                    |
|---------------------------------------------------------------|----------------------------------------------------------------------------------------------------|
| Installation and Configuration                                |                                                                                                    |
| Configuring Avaya Control Manager                             | This document describes how to configure<br>Avaya Control Manager. This document also<br>provides information about enabling the<br>connectors and configuring the components of<br>Avaya Control Manager.                                                                |
| Avaya Control Manager Quick Installation<br>and Configuration | This document describes how to install Avaya<br>Control Manager using Express mode. This<br>document also provides information about how<br>to configure Avaya Aura <sup>®</sup> Communication<br>Manager and Avaya Call Management System<br>with Avaya Control Manager. |

| Title                                                                                          | Description                                                                                                    |  |
|------------------------------------------------------------------------------------------------|----------------------------------------------------------------------------------------------------|--|
| Administration                                                                                 |                                                                                                    |  |
| Administering Proactive Outreach Manager<br>through Avaya Control Manager                      | This document describes how to administer the functioning of Proactive Outreach Manager through Avaya Control Manager.                                                                                                    |  |
| Avaya Control Manager Port Matrix                                                              | This document describes the port usage for Avaya Control Manager.                                                                                                    |  |
| Administering Avaya Control Manager for Avaya one-X <sup>®</sup> Agent Central Management      | This document describes how to administer the functioning of Avaya Control Manager for Avaya one-X <sup>®</sup> Agent Central Management.                                                                                                    |  |
| Events and Alarms                                                                              |                                                                                                    |  |
| Avaya Control Manager Support for SNMP<br>Messages                                             | This document describes the SNMP notifications<br>for Avaya Control Manager. This document also<br>provides information about the specific events<br>that occur in the environment.                                                                  |  |
| Using                                                                                          | -                                                                                                    |  |
| Using Avaya Control Manager                                                                    | This document describes how to use Avaya<br>Control Manager. This document also describes<br>the features and capabilities of Avaya Control<br>Manager.                                                                                              |  |
| Using Avaya Control Manager Central License and Traffic Tracker                                | This document describes how to use Avaya<br>Control Manager Central License and Traffic<br>Tracker. This document also describes the<br>features and capabilities of Avaya Control<br>Manager Central License and Traffic Tracker.                   |  |
| Using Avaya Control Manager<br>Conversation Sphere                                             | This document describes how to use Avaya<br>Control Manager Conversation Sphere. This<br>document also describes the features and<br>capabilities of Avaya Control Manager<br>Conversation Sphere.                                                   |  |
| Using Avaya Control Manager API                                                                | This document provides an overview of Avaya<br>Control Manager API. This document also<br>describes how to use Avaya Control Manager<br>API for integrating the Avaya Control Manager<br>provisioning server.                                        |  |
| Using Avaya Control Manager with Avaya<br>Voice Portal/Experience Portal sample<br>application | This document describes how to use Avaya<br>Control Manager with Avaya Voice Portal or<br>Experience Portal.                                                                                                    |  |
| Upgrading                                                                                      |                                                                                                    |  |
| Upgrading Avaya Control Manager                                                                | This document describes how to upgrade Avaya<br>Control Manager from the earlier releases to the<br>current release. The document includes upgrade<br>checklist, upgrade procedures, and verification<br>procedures for each supported upgrade path. |  |

## Training

The following courses are available on the Avaya Learning website at <u>www.avaya-learning.com</u>. After logging into the website, enter the course code or the course title in the Search field and click Go to search for the course.

| Course code           | Course title                                                     |  |
|-----------------------|------------------------------------------------------------------|--|
| Virtual Trainings     |                                                                  |  |
| 8C00010E              | C00010E Knowledge Access: ASPS - Avaya Control Manager           |  |
| 8C00110E              | 10E Knowledge Access: Avaya Control Manager for Administrators   |  |
| Traditional Trainings |                                                                  |  |
| 4C00070V              | 00070V Avaya Control Manager Implementation and Maintenance      |  |
| 4C00071V              | 4C00071V Avaya Control Manager for Administrators                |  |
| Online Test           |                                                                  |  |
| 5300                  | Avaya Control Manager Implementation and Maintenance Online Test |  |

## Avaya Mentor videos

Avaya Mentor videos are available to provide technical content on how to install, configure, and troubleshoot Avaya products.

Videos are available on the Avaya support site, listed under the video document type, and on the Avaya-run channel on YouTube.

To find videos on the Avaya support site, select the product name, and check the videos checkbox to see a list of available videos.

Note: Videos are not available for all products.

To find the Avaya Mentor videos on YouTube, go to <u>http://www.youtube.com/AvayaMentor</u> and perform one of the following actions:

- Enter a key word or key words in the Search Channel to search for a specific product or topic.
- Scroll down Playlists, and click the name of a topic to see the available list of videos posted on the site.

## Support

Visit the Avaya Support website at <u>http://support.avaya.com</u> for the most up-to-date documentation, product notices, and knowledge articles. You can also search for release notes, downloads, and resolutions to issues. Use the online service request system to create a service request. Chat with live agents to get answers to questions, or request an agent to connect you to a support team if an issue requires additional expertise.

## **Chapter 2: Overview**

The Avaya Control Manager system is a centralized operational administration solution that provides a comprehensive solution for administrators to support day-to-day operations. Avaya Control Manager complements the entire Avaya Contact Center suite by combining and integrating key management and administration tasks of a wide range of contact center entities.

With the Avaya Control Manager system, administrators can unify, streamline, and centralize the management of Avaya Aura<sup>®</sup> Contact Center operations. In addition, the administrator can track events and take necessary action to meet customer needs. The Avaya Control Manager system is for Avaya customers using different Avaya Contact Center Business Unit (CCBU) products and solutions. The Avaya Control Manager system integrates with a Unified Communication infrastructure based on Avaya Aura<sup>®</sup> Communication Manager and Avaya Aura<sup>®</sup> Session Manager. Avaya Control Manager integrates with and supports operational administration of Avaya Contact Center suite, including the following:

- Avaya Modular Messaging
- Avaya Call Management System
- Avaya IQ
- Avaya Aura<sup>®</sup> Communication Manager
- Avaya Aura<sup>®</sup> Call Center Elite Multichannel
- Avaya Interaction Center
- Avaya Voice Portal
- Avaya Aura<sup>®</sup> Experience Portal
- Avaya Proactive Contact
- Avaya Proactive Outreach Manager
- Avaya Aura<sup>®</sup> System Manager
- Avaya Aura<sup>®</sup> Messaging
- Avaya Aura<sup>®</sup> Session Manager
- Avaya Aura<sup>®</sup> Application Enablement Services
- Avaya one-X<sup>®</sup> Agent
- Avaya Aura<sup>®</sup> Contact Center with Elite customers who are interested using a blended environment (Voice on Elite with Multimedia on Avaya Aura<sup>®</sup> Contact Center)
- Third-party Workforce Optimization (WFO) solution including WFM, QM, and Call Recording

## **Key features**

- Centralized management and administration of all contact center applications
- Personalized thin client application interface
- Real-time monitoring and historical analysis of agents, skills, Vector Directory Numbers (VDNs), campaigns, and other business data

- Visual call flow design and vector management
- Role-based permissions and multi tenancy support
- Full Microsoft Active Directory integration with single sign-on (SSO) functionality

## Installation overview

This section describes the steps to complete the installation of the Avaya Control Manager Server software. Avaya Control Manager is a software only solution. Avaya ships only the Avaya Control Manager software. The customer must provide the necessary server hardware and software to deploy the Avaya Control Manager system.

For hardware and software specification, see *<u>Requirements</u>*.

## Architecture overview

The Avaya Control Manager provisioning server integrates Avaya Control Manager with different Avaya products and systems through various connectors. These connectors are part of the overall solution subject to the type of active Avaya Control Manager connectors made active.

Avaya Control Manager uses the system architecture, software integrations, and software components to provide a multi-channel contact center solution.

The following figure provides an architectural view of the Avaya Control Manager solution:

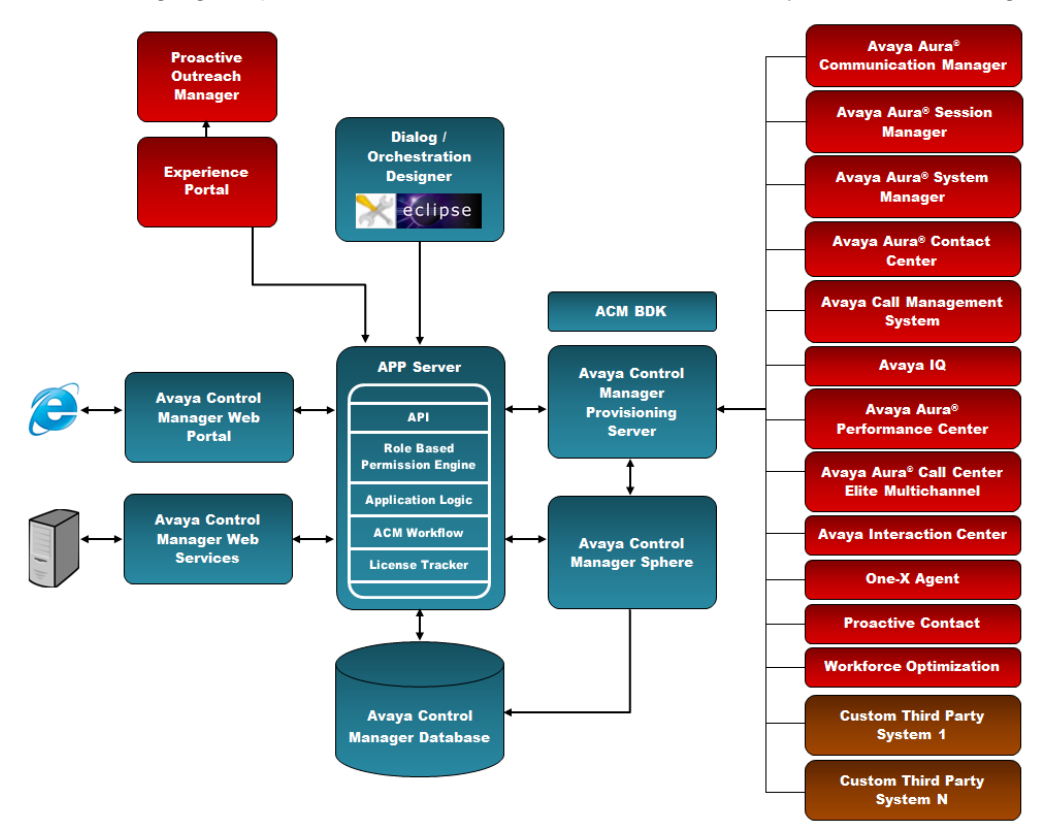

The High-Level Solution Topology platforms, including all available solution connectors provides a centralized operational management from a single Web browser portal.

| Web UI (Admin/Visual) |                 |                                            |
|-----------------------|-----------------|--------------------------------------------|
| <b>1</b> XML          |                 |                                            |
| APP SERVER            | Security Engine |                                            |
| SQL Layer             |                 | ♣ Proprietary<br>Connectors                |
| Orion D               | в               | Avaya and 3 <sup>rd</sup> Party<br>Systems |

| Layer       | Components                                    |
|-------------|-----------------------------------------------|
| Web         | Avaya Control Manager Web Interface           |
|             | Avaya Control Manager Web Interface API       |
| Application | Avaya Control Manager Application Server      |
|             | Avaya Control Manager Provisioning Server     |
|             | Avaya Control Manager Security Engine         |
| Data layer  | Avaya Control Manager Database                |
|             | Avaya Control Manager and third-party systems |

# **Chapter 3: Requirements**

## Software requirements

## Server operating system

- Microsoft Windows 2008 Server R2 SP1 OR
- Microsoft Windows 2012 (Standard or Datacenter edition) OR
- Microsoft Windows 2012 R2 (Standard or Datacenter edition)

**Note**: Avaya Control Manager supports the localized server operating system for English and German only.

## Avaya Control Manager client operating system

- Microsoft Windows XP
- Microsoft Windows Vista
- Microsoft Windows 7
- Microsoft Windows 8

## Note:

- You require the operating system and SQL DB English operating system language for all servers.
- Ensure that the client system supports 1280x1024 pixels or higher resolution to run the Web browser.

## Supported web browsers

- Microsoft Internet Explorer 9
- Microsoft Internet Explorer 10 (in compatibility mode only)

## Supported database software

Avaya Control Manager server must have one of the following Microsoft SQL servers:

Note: If you use the Avaya Control Manager Express installation mode to install a single server environment, the installer installs the SQL Server 2008 R2 Express database automatically.

Microsoft SQL Server 2008 R2 Express

- Microsoft SQL Server 2008 R2 Standard Edition
- Microsoft SQL Server 2008 R2 Enterprise Edition
- Microsoft SQL Server 2012 Express
- Microsoft SQL Server 2012 Standard Edition
- Microsoft SQL Server 2012 Enterprise Edition

## Java Runtime Environment updates

Avaya Control Manager supports only specific versions of Java Runtime Environment (JRE) -Java 1.6 build 38. The Avaya Control Manager Installer installs a supported JRE version, and Avaya Control Manager service packs install required JRE updates. During installation, Avaya recommends to disable JRE automatic updates on the Avaya Control Manager servers.

**Important**: Updating to an unsupported version of JRE can cause the Avaya Control Manager to stop working and can require the reinstallation of the Avaya Control Manager server.

## Hardware requirements

The Avaya Control Manager solution is available as:

- Standalone server deployment
- Multi-server deployment

## Standalone server deployments

You can install the Avaya Control Manager system on a single server that runs all the application components including the database, such as, Microsoft SQL Express or Standard Edition database. The number or type of connectors that are used does not affect the server size.

Note: The standalone deployment does not include the Avaya Voice Portal connector.

For more information on the Avaya Voice Portal Connector, see <u>Installing the Avaya Voice</u> <u>Portal connector</u>.

The following are the two types of standalone server deployment:

- Standard standalone server deployment
- Large standalone server deployment

**Note**: In a single server deployment, you can host the Avaya Control Manager database on an external database server.

## Standard standalone server deployment

The standard standalone server deployment configuration is suitable in a setup with up to 100 concurrent administrators using Avaya Control Manager or up to 20,000 agent seats in a contact center.

The following table lists the minimum hardware requirements for standard standalone server deployment:

| Hardware                     | Capacity                   |
|------------------------------|----------------------------|
| Processor                    | Single Quad Core Processor |
| RAM                          | 8 GB                       |
| Hard disk                    | 80 GB                      |
| Network interface controller | Single Ethernet            |

## Large standalone server deployment

The large standalone server deployment configuration is suitable in a set up with up to 200 concurrent administrators using Avaya Control Manager or up to 50,000 agent seats in a contact center.

The following table lists the minimum hardware requirements for large standalone server deployment:

| Hardware                     | Capacity                |
|------------------------------|-------------------------|
| Processor                    | Two Quad Core Processor |
| RAM                          | 8 GB                    |
| Hard disk                    | 80 GB                   |
| Network interface controller | Single Ethernet         |

## **Multiserver deployment**

In standalone server deployments, all of the ACM services and components are installed on the same server. However, in some cases, these services and components maybe installed on multiple servers for a single ACM system.

This is known as a multiserver deployment and it is suitable in an environment where there are special requirements from the customer IT department.

**Note**: The configuration for a multiserver deployment varies as it is customized based on the customer's requirements. For this reason, you must contact Avaya support before providing hardware to a customer.

The following table lists the minimum hardware requirements for Avaya Control Manager web and application server deployment:

| Hardware                     | Capacity                |
|------------------------------|-------------------------|
| Processor                    | Two Quad Core Processor |
| RAM                          | 8 GB                    |
| Hard disk                    | 80 GB                   |
| Network interface controller | Single Ethernet         |

The following table lists the minimum hardware requirements for Avaya Control Manager database server deployment:

| Hardware                     | Capacity                |
|------------------------------|-------------------------|
| Processor                    | Two Quad Core Processor |
| RAM                          | 8 GB                    |
| Hard disk                    | 80 GB                   |
| Network interface controller | Single Ethernet         |

# Avaya Voice Portal Connector deployment requirements

You can allocate the first 1,000 ports to the same server where the Avaya Control Manager software is installed. After the first 1,000 ports, you require a separate Avaya Control Manager Voice Portal Connector server for every additional 1,000 Avaya Voice Portal ports that are using Avaya Control Manager Voice Portal Connector.

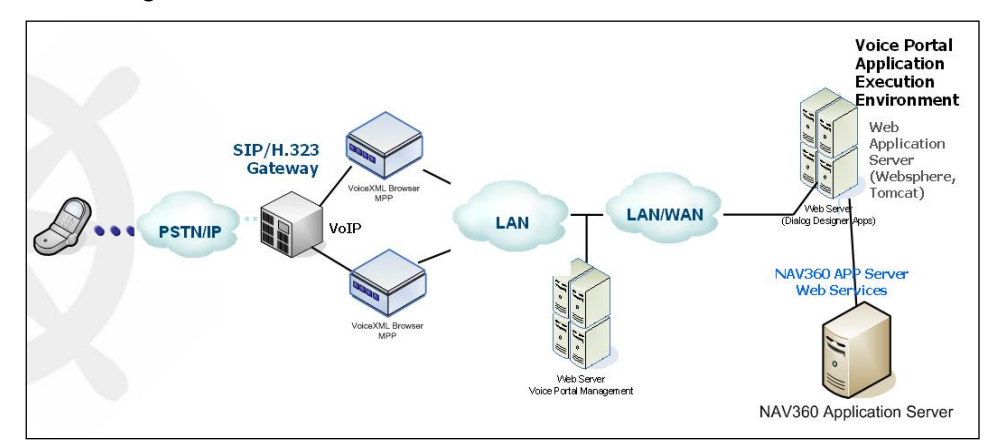

The following table lists the minimum hardware requirements for Avaya Voice Portal connector deployment:

| Hardware                     | Capacity                |
|------------------------------|-------------------------|
| Processor                    | Two Quad Core Processor |
| RAM                          | 2 GB                    |
| Hard disk                    | 80 GB                   |
| Network interface controller | Single Ethernet         |

## Virtualization support

Avaya Control Manager supports deployments on the following virtualization platforms:

- VMware Release 3.x, 4.x, and 5.x
- Hyper-V
- Xen

## Avaya Control Manager database sizing

The Avaya Control Manager database stores only the configuration data of the Avaya Control Manager system. The database size is between 50 MB to 4 GB. The database size increases if Avaya one-X<sup>®</sup> Agent Central Management is running on the system.

For more information, see the Database Sizing tool. You can download the Database Sizing tool from the Avaya Support site.

**Important**: You must turn off the transaction log of the database because the Avaya Control Manager Sync Service activity can affect the size of the transaction log. For more details see *Turning off the transaction log of the database*.

## Chapter 4: Avaya Control Manager installation checklist

Avaya Control Manager interacts with many different products and services. Use the following checklist to ensure that all requirements are in place to complete the installation.

| # | Task                                                                                                    | $\checkmark$ |
|---|----------------------------------------------------------------------------------------------------|--------------|
| 1 | Determine how your enterprise wants to deploy Avaya Control Manager.                                     |              |
| 2 | Ensure that all product licenses are in place.                                                           |              |
| 3 | Download the software package from the Avaya support site.                                               |              |
| 4 | Ensure that the end user and enterprise environments can support Avaya Control Manager.                  |              |
| 5 | Administer the Avaya Control Manager feature on Avaya Aura <sup>®</sup> Communication Manager.           |              |
| 6 | Determine how you will distribute the Avaya Control Manager software to your employees.                  |              |
| 7 | Begin the installation process. For details see Installing Avaya Control Manager.                        |              |
| 8 | Start Avaya Control Manager.                                                                             |              |
| 9 | Complete the initial administration. For details refer to Administering Avaya Control Manager 7.1 guide. |              |

**Note**: By default, Avaya Control Manager Web server uses HTTP settings which are unsecured. You must ensure that all Avaya Control Manager Web sites are configured as secured (HTTPS) for Avaya Control Manager Web Server after installing the Avaya Control Manager system. For more information about configuring HTTPS setting, see *Configuring Avaya Control Manager guide*.

# Chapter 5: Avaya Control Manager installation

You can install Avaya Control Manager on either Microsoft Windows 2008 R2 or Microsoft Windows 2012. To install on either operating system, you must install and configure Microsoft Internet Information Services (IIS) for the Web Server.

# Prerequisites to install on Microsoft Windows 2008 R2 SP1

Complete the following set up on the server:

• Install Microsoft Windows 2008 R2 SP1.

Note:

- The computer name of the server must not contain underscores.
- After the installation, Avaya Control Manager does not support a change in the computer name.
- Install and configure Microsoft Internet Information Services (IIS) for the Web Server component.
- Do not install Windows updates on the system during the Avaya Control Manager installation process. You can either disable the Windows updates or install all the available updates before the Avaya Control Manager installation.
- Ensure that the client system supports the minimum resolution of 1280x1024 pixels or higher to run the web browser.

**Note**: If you install Avaya Control Manager on the C:\ drive of the operating system, change the permissions of the Avaya directory and provide full control to the network account. In this case, the network account corresponds to the user of the Avaya Control Manager application pool. All other processes use the Service user name.

## Installing and configuring IIS

The Avaya Control Manager Web portal runs on IIS.

## Procedure

- 1. On the server desktop, right-click My Computer and click Manage.
- 2. On the Server Manager window, right-click Roles and select Add roles.
- 3. On the Before You Begin screen, click Next.
- 4. On the Select Server Roles screen, select Application Server and Web Server (IIS).

The system displays the **Add features required for Application Server?** dialog box if the system does not have the required components to install the application server.

- 5. Click **Add Required Features** to install the missing components required for application server. After the installation is complete, the system provides the option to select the component.
- 6. On the Select Server Roles screen, select Web Server (IIS) and click Next.
- 7. On the Introduction to Application Server screen, click Next.
- 8. On the Select the role services to install for Application Server screen, click Next.
- 9. On the Introduction to Web Server (IIS) screen, click Next.
- 10. On the **Select the Role Services to install for Web Server (IIS)** screen, perform the following:
  - a. On Common HTTP Features, select the following components:
    - Static Content
    - Default Document
    - Directory Browsing
    - HTTP Errors
    - HTTP Redirection
  - b. On Application Development, select the following components:
    - ASP.NET
    - .NET Extensibility
    - ASP
    - CGI
    - ISAPI Extensions
    - ISAPI Filters
    - Server Side Includes
  - c. On Health and Diagnostics, select the following components:
    - HTTP Logging
    - Logging Tools
    - Request Monitor
    - Tracing
  - d. On Security, select the following components:
    - Basic Authentication
    - Windows Authentication
    - Request Filtering
  - e. On Performance, select Static Content Compression.
  - f. On Management Tools, select IIS Management Console.
  - g. On Management Tools, select IIS 6 Management Compatibility.
  - h. Select the following components of IIS 6 Management Compatibility:
    - IIIS 6 Metabase Compatibility
    - IIS 6 WMI Compatibility

- IIS 6 Scripting Tools
- IIS Management Console
- 11. Click Next.
- 12. On the Confirm Installation Selections screen, click Install.

The system displays the Installation Results screen.

- 13. If the installation is successful, click **Close**. If the installation is unsuccessful, repeat the procedure.
- 14. Exit the Server manager.
- 15. Restart the server.

## **Prerequisites to install on Microsoft Windows 2012**

Complete the following setup on the server:

• Install Microsoft Windows 2012.

Note:

- The computer name of the server must not contain underscores.
- After the installation, Avaya Control Manager does not support a change in the computer name.
- Install and configure Microsoft Internet Information Services (IIS) for the Web Server component.
- Do not install Windows updates on the system during the Avaya Control Manager installation process. You can either disable the Windows updates or install all the available updates before the Avaya Control Manager installation.
- Ensure that the client system supports the minimum resolution of 1280x1024 pixels or higher to run the web browser.
- If you integrate Avaya Control Manager with a messaging system, then you must apply the Windows8-RT-KB2802148-x64.msu patch on the Avaya Control Manager server.

**Note**: If you install Avaya Control Manager on the C:\ drive of the operating system, change the permissions of the Avaya directory and provide full control to the network account. In this case, the network account corresponds to the user of the Avaya Control Manager application pool. All other processes use the Service user name.

## Installing and configuring IIS

The Avaya Control Manager Web portal runs on IIS.

## Procedure

- 1. On the server desktop, click **Server Manager > Dashboard**.
- 2. On the WELCOME TO SERVER MANAGER screen, click Add Roles and features.
- 3. On the Before you begin screen, click Next.
- 4. On the **Select installation type** screen, select **Role-based or feature-based installation**.

- 5. Click Next.
- 6. On the Select destination server screen, click Select a server from the server pool.
- 7. In the Server Pool section, select the server and click Next.

| <b>B</b>                         | Add Roles and Features Wizard                                                                                                    |                                                                               |                                  |                                                  |  |
|----------------------------------|----------------------------------------------------------------------------------------------------|-------------------------------------------------------------------------------|----------------------------------|--------------------------------------------------|--|
| Select destination server        |                                                                                                    |                                                                               |                                  |                                                  |  |
| Before You Begin                 | Before You Begin         Select a server or a virtual hard disk on which to install roles and features.           Installation Type         Installation Type           Server Selection         O Select a virtual hard disk |                                                                               |                                  |                                                  |  |
| Installation Type                |                                                                                                    |                                                                               |                                  |                                                  |  |
| Server Selection                 |                                                                                                    |                                                                               |                                  |                                                  |  |
| Server Roles                     | Server Pool                                                                                                    |                                                                               |                                  |                                                  |  |
| Features                         |                                                                                                    |                                                                               |                                  |                                                  |  |
| Confirmation                     | Filter:                                                                                                    |                                                                               |                                  |                                                  |  |
| Results                          | Name                                                                                                    | IP Address                                                                    | Operating System                 |                                                  |  |
|                                  | sqlserver2012qa                                                                                                    | 172.16.8.36                                                                   | Microsoft Windows Server 20      | 12 Standard                                      |  |
|                                  | 1 Computer(s) found<br>This page shows sen<br>Add Servers commar<br>collection is still inco                                                                                                    | vers that are running Wir<br>nd in Server Manager. O<br>mplete are not shown. | ndows Server 2012, and that have | been added by using the<br>rvers from which data |  |
| < Previous Next > Install Cancel |                                                                                                    |                                                                               |                                  |                                                  |  |

- 8. On the Select server roles screen, select Application Server and Web Server IIS.
  - a. On the Add Roles and Features Wizard screen click Add Features.
  - b. Click Next.
- 9. On the Select Server roles screen, click Next.
- 10. On the Select features screen, select .NET Framework 4.5 Features option.
- 11. Click Next.
- 12. On the Application Server screen, click Next.
- On the Select role services screen, select Web Server (IIS) Support option.
   The system displays the Add Roles and Features Wizard window.
  - a. On the Add Roles and Features Wizard widow click Add Features.
- 14. Click Next.

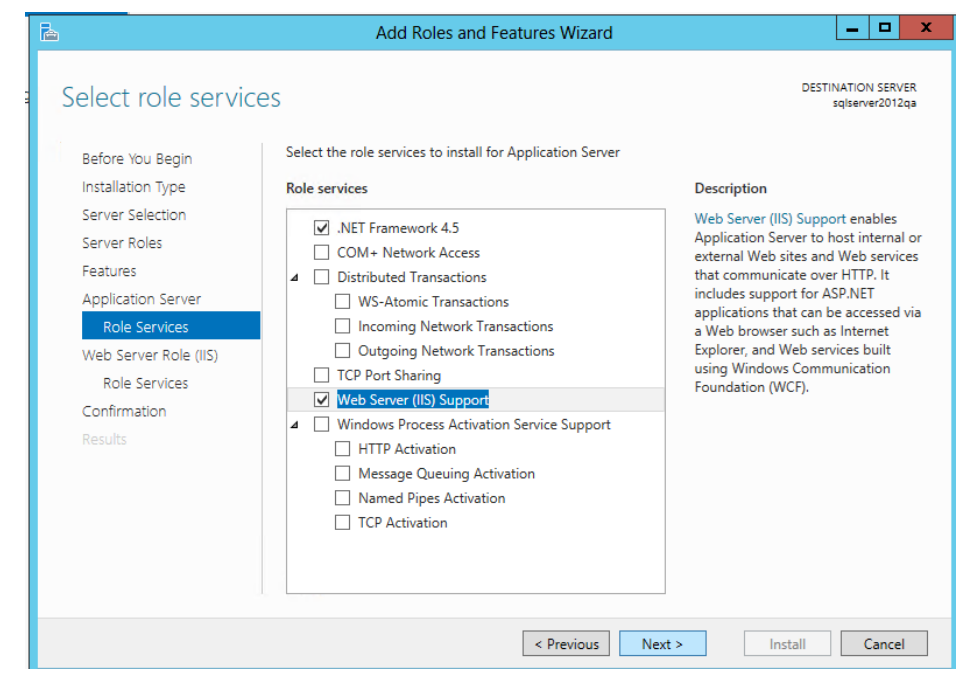

15. On the Web Server Role (IIS) screen, click Next.

### 16. On the Select role services screen, select the following:

- Web Server
- Common HTTP Features
  - Default Document
  - Directory Browsing
  - HTTP Errors
  - Static Content
  - HTTP Redirection
- Health and Diagnostics
  - HTTP Logging
  - Logging Tools
  - Request Monitor
  - Tracing
- Performance
  - Static Content Compression
- Security
  - Request Filtering
  - Basic Authentication
  - Windows Authentication
- Application Development
  - .NET Extensibility 3.5
  - .NET Extensibility 4.5
  - Application Initialization

- ASP.NET 3.5
- ASP.NET 4.5
- CGI
- ISAPI Extensions
- ISAPI Filters
- Server Side Includes
- WebSocket Protocol
- Management Tools
  - IIS Management Console
  - IIS Management Compatibility
    - IIS 6 Metabase Compatibility
    - IIS 6 Management Console
    - IIS 6 Scripting Tools
    - On the Add Roles and Features Wizard screen click Add Features.
- IIS 6 WMI Compatibility
  - IIS Management Scripts and Tools
- 17. Click Next.
- 18. On the **Confirm installation selections** screen, click **Install**.
- 19. When the installation is complete, click **Finish**.

## **Prerequisites to start License Server**

# Disabling the System Cryptography settings for License Server

To start License Server, you must disable the System Cryptography settings on Windows.

## Procedure

- 1. Log on to the system using the administrative credentials.
- 2. Start Local Group Policy Editor by performing the following actions:
  - a. Click Start > Run.
  - b. In the Run dialog box, type gpedit.msc.
  - c. Click OK.
- 3. In the left pane, click Computer Configuration > Windows Settings > Security Settings > Local Securities > Security Options.
- 4. In the right pane, double-click **System cryptography: Use FIPS compliant** algorithms for encryption, hashing, and signing.

The system displays the following dialog box:

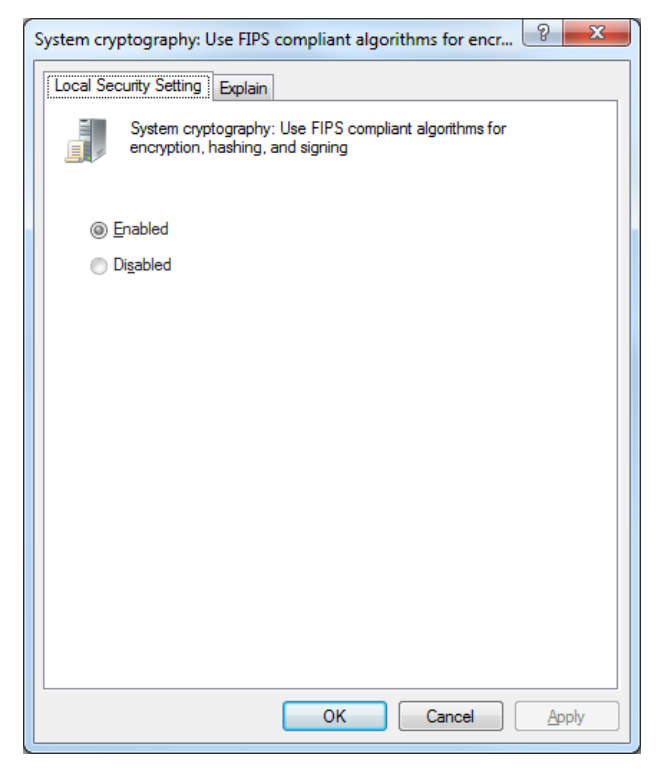

- 5. Click **Disabled** and then click **OK**.
- 6. Close Local Group Policy Editor.

## **Installing Avaya Control Manager**

## **Prerequisites**

- Ensure that the client system supports the minimum resolution of 1280x1024 pixels or higher to run the Web browser.
- By default, Avaya Control Manager Web server uses HTTP settings which are unsecured. You must ensure that all Avaya Control Manager Web sites are configured as secured (HTTPS) for Avaya Control Manager Web Server after installing the Avaya Control Manager system. For more information about configuring HTTPS setting, see *Configuring Avaya Control Manager guide*.

**Note**: For installation wizard logging, ensure that you have full administrative rights to access the server and to create files on the **C:\** drive. You must initiate the installation by choosing the *Run as Administrator* option.

#### Procedure

1. From the Avaya Control Manager installation CD, double-click the Avaya Control Manager installation wizard.

The system starts the installation automatically. If the installation does not begin, you must run the Avaya Control Manager.EXE file from the CD drive.

The Avaya Control Manager installation setup writes the log file with the summary of the entire installation process. You can locate the log file on the computer at **c:\acccminstaller.log**.

## 2. On the Welcome to the Avaya Control Manager 7.1 Setup Wizard screen, click Next.

The system displays the following screen:

| 🙏 Avaya Control Manager S                  | etup 🗙                                                                                                    |
|--------------------------------------------|----------------------------------------------------------------------------------------------------|
| Install Mode<br>Select the Type of Install | AVAYA                                                                                                    |
| ° Express -                                | The Express installation will install ACCCM with default<br>settings, including passwords and folder location. You will not<br>be able to customize anything during this installation.                                                                      |
| ° Custom -                                 | The Custom installation will allow you to select which<br>components to install, set the passwords for system users,<br>choose the database names and database location. In case<br>you are upgrading from an older version, choose Custom<br>installation. |
| Avaya Inc                                  | < Back Next > Cancel                                                                                                    |

The installation setup offers two types of Avaya Control Manager deployments, **Express** and **Custom**.

| Installation<br>mode | Description                                                                                                    |
|----------------------|----------------------------------------------------------------------------------------------------|
| Express              | Use the Express installation mode to install a single server environment, including the SQL Express Database.                                                                                                    |
|                      | This default mode uses the location of the installation folder on the server. The default location for express installation is C:\ drive and requires minimum 20 GB hard disk space on the system drive.                        |
|                      | For more information about using Express installation, see <u>Installing</u><br><u>Avaya Control Manager in the Express mode</u> .                                                                                              |
| Custom               | With the Custom installation mode, you can select the components to install, set passwords, and select the installation directory.<br>For more information about using Custom installation, see <u>Installing</u>               |
|                      | You can use the Custom installation mode in a High Availability<br>environment. For more information about using Custom installation<br>mode in a High Availability environment, please contact Avaya<br>Professional Services. |

# Installing Avaya Control Manager in the Express mode

Perform the following steps if you select the Express mode to complete the Avaya Control Manager installation:

## Procedure

- 1. On the Install Mode screen, select Express.
- 2. Click Next.

- 3. On the License Server installation screen, perform the following steps:
  - a. In the **License Server Host** field, enter the host name that runs the license server. By default, this corresponds to the server name where you are running the installation wizard.
  - b. In the **License Server Port** field, enter the license server port number. By default, the port number is **35353**.

You can upload the Avaya Control Manager License file, which is an optional step. You can add the license file later manually.

- 4. (Optional) To upload the Avaya Control Manager license file, perform the following steps:
  - d. Click Load License.
  - e. Browse to the location of the Avaya Control Manager license file, *license.lic*.
  - f. Select the license file, and click **Open**.

The system closes the dialog box indicating the successful upload of license.

- 5. Click Next.
- 6. On the **Configure Avaya Control Manager wizard** screen, perform the following steps:
  - a. In the **Communication Manager Version** field, click the version of Avaya Aura<sup>®</sup> Communication Manager.

The system uses this value as the default Communication Manager version under the Avaya Control Manager System Parameters.

b. In the Install AACC Integration field, select the appropriate value.

By default the value is set to **Yes**. If you are not integrating Avaya Aura Contact Center in this environment, change the value to **No**.

c. From the **System Language** field, select the language that you want to install for the Avaya Control Manager.

The default value is set to **English**.

- d. In the Central Logging field, select one of the following:
  - Database: To store all system logs in the Avaya Control Manager database.
  - Files: To store all system logs on the file system.
- 7. Click Next.
- 8. (Optional) To review the installation settings, click **Back**.
- 9. On the Ready to Install screen, click Install to begin the installation.

The system begins the installation process. The installation process takes between ten minutes to an hour depending on the components you choose to install.

**Note**: During the Avaya Control Manager installation process, the system might prompt you with a security warning window to approve the prerequisite installation. You must accept the installation by clicking the **Run** button.

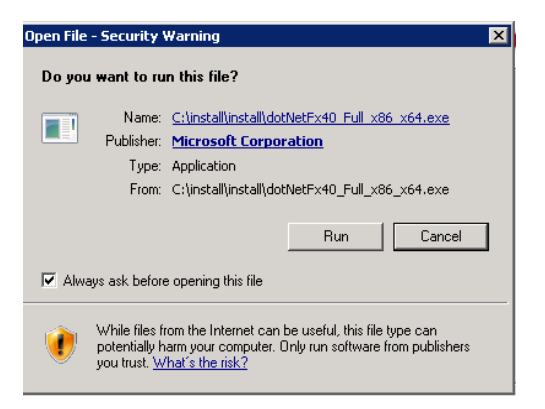

- 10. Click Finish to complete the Avaya Control Manager installation.
- 11. Restart the server. This will start all the Avaya Control Manager services.

**Note:** Few services such as AD Sync and Sphere ETL require additional configuration and will not start if not configured.

To verify the Avaya Control Manager installation, see <u>Testing the Avaya Control Manager</u> <u>installation</u>.

## Installing Avaya Control Manager in the Custom mode

Perform the following steps if you selected the Custom mode to complete the Avaya Control Manager installation in the previous section.

**Note**: This guide provides installation steps for Standard installation. For information on High Availability installation, please contact Avaya Professional Services.

- 1. On the Install Mode screen, select Custom.
- 2. Click Next.

| Avaya Control Manager                          | Setup                                                                                                    | ×             |
|------------------------------------------------|----------------------------------------------------------------------------------------------------|---------------|
| Installation Type<br>Select the Type of Deploy | ment                                                                                                    | AVAYA         |
| Installation Type                              | New Installation                                                                                                    |               |
| © Standard                                     | Vew Installation<br>Upgrade from 6.1<br>Upgrade from 6.2<br>Upgrade from 6.3 to 6.3.2<br>Upgrade from 6.3.1 or 6.3.2<br>Upgrade from 7.0.1<br>Upgrade from 7.0.1 |               |
| Avaya Inc                                      |                                                                                                    |               |
|                                                | < Back                                                                                                    | Next > Cancel |

The Custom installation mode offers the following options:

| Field Name   | Values                               | Description                                                                              |
|--------------|--------------------------------------|------------------------------------------------------------------------------------------|
| Installation | New Installation                     | Select this option for a new environment.                                                |
| Туре         | Upgrade from 6.1<br>Upgrade from 6.2 | Select the appropriate option to the existing Avaya Control Manager version installed on |

| Field Name           | Values                      | Description                                                                                          |
|----------------------|-----------------------------|----------------------------------------------------------------------------------------------------|
|                      | Upgrade from 6.3            | the server.                                                                                          |
|                      | Upgrade from 6.3.1 or 6.3.2 |                                                                                                    |
|                      | Upgrade from 7.0            |                                                                                                    |
|                      | Upgrade from 7.0.1          |                                                                                                    |
|                      | Upgrade from 7.0.2          |                                                                                                    |
| Standard             | -                           | Select the Standard mode if you are installing a standard Avaya Control Manager environment.         |
| High<br>Availability |                             | For information on High Availability<br>installation, please contact Avaya<br>Professional Services. |

#### 3. Select Standard and click Next.

If the installation already exists, remove the prerequisite installation by clearing the selection on the corresponding prerequisite component.

**Important**: The wizard uses the SQL Server setup as a default installation. If you do not install the SQL Server setup as part of the Avaya Control Manager installation wizard then use the existing SQL Server in the environment.

By default, the system checks for preinstalled components as prerequisites. If the prerequisite installation components exist in the system, then the installation wizard skips the installation of existing prerequisite installation setup. If one or more component is missing, then the installation wizard installs the missing components as part of the installation process.

| R                                   | Required      | Found     | 10 L |
|-------------------------------------|---------------|-----------|------|
| Microsoft ASP.NET MVC 4             |               |           | Ins  |
| Microsoft .NET Framework 4.5        |               | Installed | Ski  |
| .NET KB2468871                      |               |           | Ins  |
| Java Runtime Environment            | 1.0 or higher | 1.6, 1.6  | Ski  |
| Microsoft Silverlight 3.0           | 3.0 or higher | 3.0.5010  | Ski  |
| Microsoft MVC                       |               | Installed | Ski  |
| .NET Framework 4.0                  |               | Installed | Ski  |
| SQL Server 2008 Express R2          | 10.50 or hi   | 10.50.16  | Ski  |
| Microsoft Access Database Engine 20 | 010           |           | Ins  |
|                                     |               |           |      |
|                                     |               |           | - 1  |
|                                     |               |           |      |

The system installs the following prerequisites as part of the Avaya Control Manager 7.1 installation wizard:

| Prerequisite              | Required for<br>component | Comments                                                                                          |
|---------------------------|---------------------------|---------------------------------------------------------------------------------------------------|
| Microsoft Silverlight 3.0 | Visual Phone              | Select this component if you want<br>to browse the Visual Phone<br>website from the Avaya Control |

| Prerequisite                  | Required for<br>component           | Comments                                                                                                    |
|-------------------------------|-------------------------------------|----------------------------------------------------------------------------------------------------|
|                               |                                     | Manager server.                                                                                                    |
| Microsoft MVC                 | Avaya one-X Agent<br>Administration | Select this component if you are installing the Avaya one-X <sup>®</sup> Agent administration.                                                                                                    |
| .NET Framework 4.0            | Avaya one-X Agent<br>Administration | Select this component if you are installing the Avaya one-X <sup>®</sup> Agent administration.                                                                                                    |
| .NET Framework 4.5            | Avaya Control Manager<br>Web Portal | Select this component if you are installing the Avaya Control Manager Portal.                                                                                                    |
| SQL Server 2008 R2<br>Express | Not mandatory                       | Select this component if you are<br>installing a single Avaya Control<br>Manager server with the database.<br><b>Important</b> : You must turn off the<br>transaction log of the database<br>because the Avaya Control<br>Manager Sync Service activity can<br>affect the size of the transaction<br>log. For more details see <u>Turning</u><br><u>off the transaction log of the</u><br><u>database</u> . |
| KB2468871                     | Avaya Control Manager<br>Web Portal | Select this Microsoft KB for .NET update.                                                                                                    |
| Java Runtime                  | Sphere                              | Select this if you are installing Sphere.                                                                                                    |

- 4. Click Next.
- 5. On the **Select Services to install** screen, the components are grouped into the following groups:

| Group     | Component                  | Description                                                                             | Installed<br>by Default |
|-----------|----------------------------|-----------------------------------------------------------------------------------------|-------------------------|
| Databases | ACCCM Database             | Avaya Control Manager Database<br>stores Avaya Control Manager system<br>configuration. | Yes                     |
|           | ACCCMAVP<br>Database       | ACMAVP<br>Database stores the Avaya Voice Portal<br>database.                           | Yes                     |
|           | ACCCMONEXDB<br>Database    | ACMONEXDB Database stores the Avaya one-X application database.                         | Yes                     |
|           | ACCCMSPHEREETL<br>Database | ACMSPHEREETL Database stores the<br>Avaya Control Manager Sphere<br>Analytics database. | Yes                     |
|           | ACCCMSYNC<br>Database      | ACMSYNC Database synchronizes database between Communication                            | Yes                     |

| Group              | Component                        | Description                                                                                                    | Installed<br>by Default |
|--------------------|----------------------------------|----------------------------------------------------------------------------------------------------|-------------------------|
|                    |                                  | Manager and Avaya Control Manager.                                                                                                    |                         |
| System<br>Services | Provisioning Server              | The Provisioning server provisions<br>components from Avaya Control<br>Manager with different Avaya systems.                                                                                           | Yes                     |
|                    | Schedule Server                  | The Schedule server provides option to schedule tasks in Avaya Control Manager.                                                                                                    | Yes                     |
|                    | License Server                   | The License server ensures licensing of Avaya Control Manager.                                                                                                    | Yes                     |
|                    | Active Directory<br>Synchronizer | The Active Directory Synchronizer tool<br>integrates with Active Directory and<br>allows user, agent, and extension<br>provisioning from Active Directory into<br>Avaya Control Manager.               | Yes                     |
|                    | Audit Log Service                | The Audit Log Service tool is responsible for all auditing within Avaya Control Manager.                                                                                                    | Yes                     |
|                    | Importer                         | The Importer tool imports users, agents;<br>skills, VDNs, and extensions from excel<br>files into Avaya Control Manager.                                                                               | Yes                     |
|                    | Synchronizer                     | The Synchronizer synchronizes<br>information from Communication<br>Manager to Avaya Control Manager.                                                                                                   | Yes                     |
|                    | Vector Auditing                  | The Vector Auditing tool is used for vector auditing and verification.                                                                                                    | Yes                     |
|                    | MM Connector                     | The Modular Messaging Connector.                                                                                                    | Yes                     |
|                    | HA Service                       | High Availability Service gets installed<br>only when Avaya Control Manager is in<br>the HA mode. For information on High<br>Availability installation, please contact<br>Avaya Professional Services. |                         |
|                    | Notification Server              | Notification Server checks for email notifications from the license tracker.                                                                                                    | Yes                     |
|                    | Tracer Service                   | Tracker Service lists the trace actions that are performed from ACCCCM.                                                                                                    | Yes                     |
|                    | SNMP Agent                       | SNMP Agent handles the SNMP activity in Avaya Control Manager                                                                                                    | Yes                     |
|                    | License Tracker                  | License Tracker tracks licenses and traffic.                                                                                                    | Yes                     |
|                    | Log Server                       | Log Server is the Central Log server                                                                                                    | Yes                     |
|                    | Media Distribution               | Distribution of media files between<br>Avaya products                                                                                                    | Yes                     |
|                    | Application Server               | The Avaya Control Manager Application Server                                                                                                    | Yes                     |

| Group                     | Component                     | Description                                                                                                    | Installed<br>by Default |
|---------------------------|-------------------------------|----------------------------------------------------------------------------------------------------|-------------------------|
| Web Sites<br>Voice Portal | ACM Web                       | Avaya Control Manager Web is the main user interface of Avaya Control Manager.                                                                                                    | Yes                     |
|                           | ACM Visual Vectoring          | Avaya Control Manager Visual Vectoring is a vector management tool.                                                                                                    | Yes                     |
|                           | ACM Visual Phone              | Avaya Control Manager Visual Phone is a visual management of extensions.                                                                                                    | Yes                     |
|                           | ACM Schedule Server           | Avaya Control Manager Schedule<br>Server allows scheduling of tasks.                                                                                                    | Yes                     |
|                           | ACM Audit Log                 | Avaya Control Manager Audit Log allows viewing of audit log results.                                                                                                    | Yes                     |
|                           | ACM POM                       | Avaya Control Manager POM provides<br>Avaya Proactive Outreach Manager<br>administration capabilities.                                                                                        | Yes                     |
|                           | ACM EMC Integration           | Avaya Control Manager EMC<br>Integration provides the EMC<br>administration capabilities. You require<br>this component only during the EMC<br>integration.                                   | No                      |
|                           | ACM Conversation<br>Sphere    | Avaya Control Manager Conversation<br>Sphere is a visual tool for call flow<br>management.                                                                                                    | Yes                     |
|                           | ACM Media Portal              | Avaya Control Manager media portal is used for distribution of media files to Avaya products.                                                                                                 | Yes                     |
|                           | ACM Configuration             | Avaya Control Manager Configuration<br>allows you to configure Avaya Control<br>Manager features.                                                                                             | Yes                     |
|                           | ACM Portal                    | Avaya Control Manager Portal is the main navigation portal for Avaya Control Manager 7.1.                                                                                                    | Yes                     |
|                           | ACM Bulk Portal               | Avaya Control Manager Bulk Portal is a feature that allows you to do bulk actions.                                                                                                    | Yes                     |
|                           | ACM Resource Portal           | Avaya Control Manager Resource<br>Portal is a feature that allows you to<br>perform a variety of tasks such as<br>reserving an Avaya ID for a certain<br>object ID when an object is deleted. | Yes                     |
| Voice Portal              | Voice Portal Web              | The Voice Portal Web component used<br>only during the Avaya Voice Portal<br>integration. The component provides<br>the user interface for Avaya Voice<br>Portal administration.              | Yes                     |
|                           | Voice Portal<br>Configuration | This component stores all the configuration of the Avaya Voice Portal                                                                                                    | Yes                     |

| Group                    | Component                               | Description                                                                                                    | Installed<br>by Default |
|--------------------------|-----------------------------------------|----------------------------------------------------------------------------------------------------|-------------------------|
|                          | Database                                | Connector. Use this component only for Avaya Voice Portal integration.                                                                                                    |                         |
|                          | Voice Portal<br>Connector               | Voice Portal Connector is a Web<br>services API that is used by the Avaya<br>Control Manager reusable modules.<br>Use this component only for Avaya<br>Voice Portal integration. | Yes                     |
| Prerequisites            | Microsoft Silverlight 3.0               | Use this component only if you intent to browse to the Visual Phone Web site from the Avaya Control Manager server.                                                              | Yes                     |
|                          | Microsoft MVC                           | Use this component only if you intend to install the Avaya one-X Agent CAM.                                                                                                    | Yes                     |
|                          | .NET Framework 4.0                      | Use Framework 4.0 only if you intend to install the Avaya one-X Agent CAM.                                                                                                    | Yes                     |
|                          | .NET Framework 4.5                      | Use Framework 4.5 only if you intend to install the Avaya Control Manager Portal.                                                                                                | Yes                     |
|                          | SQL Server 2008 R2<br>Express           | Use this component if you are installing<br>Avaya Control Manager on a single<br>server.                                                                                         | Yes                     |
| Avaya one-X<br>Agent CAM | Avaya one-X<br>Management Web<br>site   | This component is Web administration for Avaya one-X Agent configuration.                                                                                                    | Yes                     |
|                          | Avaya one-X Agent configuration service | This component is Web service for<br>Avaya one-X Agent client<br>authentication.                                                                                                 | Yes                     |
|                          | Avaya one-X Agent<br>database           | This component stores all the Avaya one-X Agent configuration data.                                                                                                    | Yes                     |
| Sphere                   | Sphere Search<br>Engine                 | This component performs Sphere search for Avaya Control Manager environment.                                                                                                    | Yes                     |
|                          | Sphere Analytics                        | This component performs Sphere search for CMS/IQ.                                                                                                    | Yes                     |
|                          | Log Server<br>Infrastructure            | This component is the Central Log server infrastructure.                                                                                                    | Yes                     |
|                          | Sphere ETL                              | This component synchronizes<br>information from CMS/IQ into Avaya<br>Control Manager for the indexing<br>process.                                                                | Yes                     |
|                          |                                         | <b>Note:</b> In order to start the Avaya Control<br>Manager Sphere ETL service, the CMS<br>connector must be configured.                                                         |                         |

**Note:** You must select the Sphere component for successful installation of Apache Tomcat.

- 6. All components are selected by default. Unselect the components you do not want to install.
- 7. Click Next.

**Note**: This section covers installation steps for standard installation of the default components. Other component installation, Avaya Voice Portal, and Avaya one-X<sup>®</sup> Agent are described separately in this guide.

- For Avaya Voice Portal, see <u>Installing the Avaya Voice Portal connector</u>.
- For Avaya one-X Agent, see <u>Installing Avaya one-X® Central Management on a single</u> <u>server or on a distributed environment</u>.

**Important**: You must first determine how you want to install the Microsoft SQL Server on the Avaya Control Manager server. If you are not using the SQL Server installation setup as part of the installation wizard, skip the step and see <u>Customizing the Microsoft SQL Server</u> <u>installation</u>.

- 8. On the Install Microsoft SQL Server screen, perform the following:
  - a. From the SQL Installation dropdown list, select one of the following options:
    - Default: To perform a silent installation of SQL Server based on the default values. If you select the Default option for installation of SQL Server with Avaya Control Manager the values, the SQL Database with all the default values appear automatically.
    - Custom: To modify the values during the installation of SQL Server. For installing and configuring SQL Server, see <u>Customizing the Microsoft SQL Server installation</u>. If you select the Custom option for installation of SQL Server, then you must re-enter the details.

By default, the Avaya Control Manager wizard uses the MSSQLSERVER as the instance name in the SQL Instance Name field.

**Important**: You must turn off the transaction log of the database because the Avaya Control Manager Sync Service activity can affect the size of the transaction log. For more details see <u>Turning off the transaction log of the database</u>.

If you have chosen to use the Default installation for SQL Server, the system disables the field. You cannot modify the value in the SQL Instance Name field. However, if you have chosen Custom as the installation of SQL Server, you can change the instance in the **SQL Instance Name** field during the installation.

- b. In the **SA Password** field, enter the password of the SA user that is managing SQL Server. Note down the password for later use during the installation process.
- 9. Click Next.
- 10. On the SQL Database screen, perform the following steps:
  - a. In the **Server** field, enter the host name or the IP address of the server that hosts SQL Server.

By default, the system uses the host Avaya Control Manager server address. If you are using a database instance, enter the instance name. For example, enter the database name as ACMServer\sqlinstance.

**Note**: The Avaya Control Manager default SQL Server installation does not install a special instance. Therefore, the value must be the server name or the IP address.

b. In the Port field, enter the port number of SQL Server.

The SQL Server uses 1433 as the default port.

c. In the **Username** field, enter the database user name that is used for connecting to SQL Server.

You must use **SA** as the user name. If you do not have the SA user, you must use a user that has dbo access rights on the master database.

- d. In the **Password** field, enter the password of the user.
- 11. Click Next.
- 12. On the Avaya Control Manager Database screen, perform the following steps:
  - a. In the **ACCCM DB Name** field, enter the name of the Avaya Control Manager database that the system creates as part of the installation.

By default, the database name is **ACCCM**.

b. In the **DB Username** field, enter the name of the Avaya Control Manager database user.

The Avaya Control Manager application server uses this user id to access Avaya Control Manager database. By default the user name is **ACCCM**. You must change the database name as there could be multiple users with same database name.

- c. In the **Password** field, enter the password of the database user.
- 13. Click Next.
- 14. On the **Avaya Control Manager Sync Database** screen, perform the following steps:
  - a. In the **Synchronizer DB Name** field, enter the name of the ACCCMSYNC database as part of the installation.

The default sync name is **ACCCMSYNC**.

b. In the **DB Username** field, enter the name of the ACCCMSYNC database user.

The ACMSYNC application server uses this user id to access Avaya Control Manager database. The default user name is ACCCMSYNC. You must change the database name, as there could be multiple users with the same sync name.

- c. In the **DB Password** field, enter the password of the database user.
- 15. Click Next.
- 16. On the **Select Installation Folder** window, select the folder location to install the Avaya Control Manager components and click **Next**.

**Note:** If you click Back, the installation folder location will be set to the default location again.

- 17. On the **Provisioning Server Installation** screen, perform the following steps:
  - a. In the **Provisioning Server Host** field, enter the host name that runs the provisioning server. By default, this corresponds to the server name where you are running the installation wizard.
  - b. In the **Provisioning Server Port** field, enter the provisioning server port number. The default port number is *35351*.

#### 18. Click Next.

- 19. On the License Server Installation screen, perform the following steps:
  - a. In the **License Server Host** field, enter the host name that runs the license server. This field corresponds to the server name where you are running the installation wizard.

b. In the **License Server Port** field, enter the license server port number. The default port number is **35353**.

You can upload the Avaya Control Manager License file, which is an optional step. You can add the license file later manually.

- 20. (Optional) To upload the Avaya Control Manager license file, perform the following steps:
  - a. Click Load License.
  - b. Browse to the location of the Avaya Control Manager license file, *license.lic*.
  - c. Select the license file, and click **Open**.

The system closes the dialog box indicating the successful upload of license.

- 21. Click Next.
- 22. On the Importer Service Installation screen, perform the following steps:
  - a. In the **Importer Host** field, enter the host name that runs the importer server. The default value is the server name where you are running the installation wizard.
  - b. In the **Importer Port** field, enter the importer server port number. The default port number is *35352*.

23. Click Next.

- 24. On the Configure Avaya Control Manager screen, perform the following steps:
  - a. From the **Communication Manager Version** drop-down list, click the appropriate Avaya Aura<sup>®</sup> Communication Manager version.

The system saves this value as the default Avaya Aura<sup>®</sup> Communication Manager version under the System Parameters of Avaya Control Manager. You can change this value after the installation from the Avaya Control Manager UI in the **System Parameters** tab.

b. From the **Install AACC Integration** drop-down list, click the appropriate value.

The default value is set to **Yes**. If you are not integrating Avaya Aura Contact Center in this environment, change the value to **No**.

- c. From the **System Language** drop-down list, click the language that you want to install for the Avaya Control Manager UI. The default system language is set to *English*.
- d. From the Central Logging drop-down list, do one of the following:
  - Database: To store all system logs in the Avaya Control Manager database.
  - **Files**: To store all system logs on the file system.
- 25. Click Next. You can review or change the installation settings by clicking Back.
- 26. On the **Ready to Install** screen, click **Install** to begin the installation.

**Note**: During the installation process, the system may prompt you with a security warning window to approve the prerequisite installation. Accept the installation by clicking **Run**.

| Open File                     | - Security \                                           | ¥arning                                                                                                    | × |  |
|-------------------------------|--------------------------------------------------------|----------------------------------------------------------------------------------------------------|---|--|
| Do you want to run this file? |                                                        |                                                                                                    |   |  |
|                               | Name:<br>Publisher:<br>Type:<br>From:                  | <u>C:\install\install\dotNetFx40_Full_x86_x64.exe</u><br><u>Microsoft Corporation</u><br>Application<br>C:\install\install\dotNetFx40_Full_x86_x64.exe |   |  |
| 🔽 Alwa                        | iys ask before                                         | Run Cancel                                                                                                    | ] |  |
| ۲                             | While files fr<br>potentially h<br>you trust. <u>W</u> | om the Internet can be useful, this file type can<br>arm your computer. Only run software from publishers<br><u>hat's the risk?</u>                    |   |  |

The installation process can take between ten minutes to an hour, depending on the components that you have chosen to install.

Upon successful installation, the system displays the completion window.

- 27. Click Finish to close the installation wizard.
- 28. Restart the server. This will start all the Avaya Control Manager services.

**Note:** Few services such as AD Sync and Sphere ETL require additional configuration and will not start if not configured.

To verify the Avaya Control Manager installation, see <u>*Testing the*</u> Avaya Control Manager installation.

## **Customizing the Microsoft SQL Server installation**

With the Custom SQL Server installation, you can configure the SQL Server settings during the installation process. You can also install the SQL Server setup manually from the Avaya Control Manager Installation CD.

Perform the following steps if you select the Custom option during the SQL installation process:

#### Procedure

1. The system displays the Extracting Files window, if you have chosen to use the Custom the Microsoft SQL Server option.

The system begins the installation package and displays the SQL Server Installation wizard. While extracting the files, the system might display the following screen.

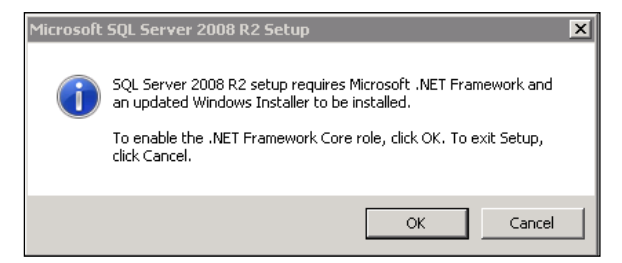

- 2. Click **OK**.
- 3. Navigate to the Avaya Control Manager Installation CD, locate the SQL Server setup, and click the **SQL Server** setup.

**Note**: If select the **Custom** option during the installation process, the system begins the installation package automatically and displays the SQL Server Installation wizard.

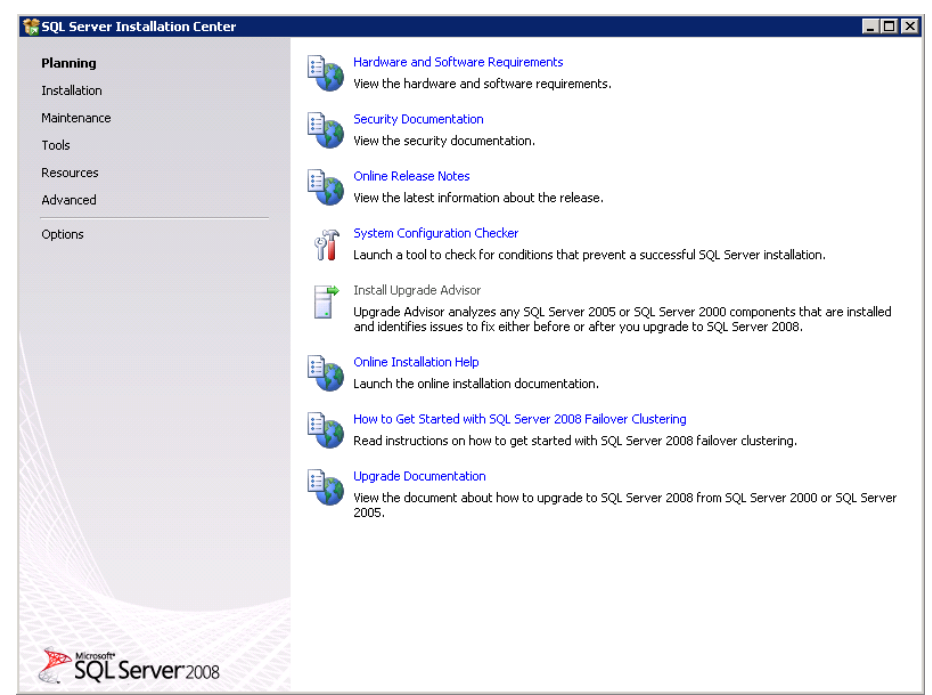

- 4. On the left pane of the SQL Server Installation wizard, click Installation.
- 5. Select **New SQL Server stand-alone installation** or add features to an existing installation.

The system begins the installation process and displays the following screen:

| 🍀 SQL Server 2008 Setup                                    |                                                                          |                              |
|------------------------------------------------------------|--------------------------------------------------------------------------|------------------------------|
| Setup Support Rule                                         |                                                                          |                              |
| Setup Support Rules identify<br>before Setup can continue. | roblems that might occur when you install SQL Server Setup support files | . Failures must be corrected |
| Setup Support Rules                                        | Rule check in progress                                                   |                              |
|                                                            | Show details >>                                                          | Re-run                       |
|                                                            |                                                                          |                              |
|                                                            |                                                                          |                              |
|                                                            |                                                                          |                              |
|                                                            |                                                                          |                              |
|                                                            |                                                                          |                              |
|                                                            |                                                                          |                              |
|                                                            |                                                                          |                              |
|                                                            |                                                                          | OK Cancel Help               |

- 6. On the License Terms screen, select I accept the license terms and click Next.
- 7. On the Setup Support Files screen, click Install.
- 8. On the **Feature Selection** screen, select all features and the installation location and click **Next**.

The system displays the following screen:

| SQL Server 2008 R2 Setup<br>Feature Selection                                                                                                    |                                                                                                    |
|----------------------------------------------------------------------------------------------------|----------------------------------------------------------------------------------------------------|
| Select the Express with Advanced                                                                                                    | Services features to install.                                                                                                    |
| Setup Support Rules                                                                                                    | Features: Description:                                                                                                    |
| Installation Rules<br>Instance Configuration<br>Disk Space Requirements<br>Server Configuration<br>Database Engine Configuration<br>Error Reporting<br>Installation Configuration Rules<br>Installation Progress<br>Complete | Instance       Server features <ul> <li>SQL Server Replication</li> <li>Shared Features</li> <li>SQL Client Connectivity SDK</li> <li>Redistributable Features</li> </ul> Instances on a computer. |
|                                                                                                    | Select All Unselect All Shared feature directory: C:\Program Files\Microsoft SOL Server\                                                                                                    |
|                                                                                                    | Shared feature directory (x86): [C:\Program Files (x86)\Microsoft SQL Server\                                                                                                    |
|                                                                                                    | <back next=""> Cancel Help</back>                                                                                                    |

- 9. On the **Instance Configuration** screen, select **Default Instance** and select the location to store the instance.
- 10. Click Next.

The system displays the following screen:

| sol to sol ingalation                                                 |                                  |                                   |                   |                        |
|-----------------------------------------------------------------------|----------------------------------|-----------------------------------|-------------------|------------------------|
| Specify the service accounts and o                                    | ollation configuration.          |                                   |                   |                        |
| ietup Support Rules                                                   | Service Accounts Collation       |                                   |                   |                        |
| eature Selection<br>nstallation Rules                                 | Microsoft recommends that you us | e a separate account for each SQL | . Server service. |                        |
| Instance Configuration                                                | Service                          | Account Name                      | Password          | Startup Type           |
| Disk Space Requirements                                               | SQL Server Database Engine       | NT AUTHORITY\NETWOR               |                   | Automatic              |
| Server Configuration                                                  | SQL Server Browser               | NT AUTHORITY\LOCAL S              |                   | Automatic              |
| Installation Configuration Rules<br>Installation Progress<br>Complete |                                  | Use the sa                        | ame account for   | all SQL Server service |
| nstallation Configuration Rules<br>nstallation Progress<br>Complete   |                                  | Use the s                         | ame account for   | all SQL Server service |

11. On the Server Configuration screen, activate SQL Server Browser by changing the *Startup Type* to *Automatic*.

## 12. Click Next.

The system displays the following screen:

| Specify Database Engine authentic                                                                                                    | tion security mode, administrators and data directories.                                                                                                    |                                                                                           |
|----------------------------------------------------------------------------------------------------|----------------------------------------------------------------------------------------------------|-------------------------------------------------------------------------------------------|
| etup Support Rules<br>eature Selection<br>istance Configuration<br>isk Space Requirements<br>erver Configuration<br><b>Jatabase Engine Configuration</b><br>irror and Usage Reporting<br>nstallation Rules<br>teady to Install<br>nstallation Progress<br>iomplete | Account Provisioning       Data Directories       User Instances       FILESTREAM         Specify the authentication mode       and administrators for the Database En         Authentication Mode       Image: Comparison of the Database En         Windows authentication mode       Image: Comparison of the Database En         Windows authentication mode       Image: Comparison of the Database En         Image: Comparison of the Database En       Image: Comparison of the Database En         Image: Comparison of the Database En       Image: Comparison of the Database En         Data Directories       Image: Comparison of the Database En         Confirm SQL Server administrator account       Image: Comparison of the Database En         Specify SQL Server system administrators       Image: Comparison of the Database En         ACCM051INSTALL1\Administrator (Administrator)       Image: Comparison of the Database En         Add Current User       Add       Remove | gine.<br>SQL Server administrators<br>have unrestricted access to<br>the Database Engine. |

- 13. On the Database Engine Configuration screen, perform the following steps:
  - a. Under Authentication Mode section, select Mixed Mode (SQL Server authentication and Windows authentication) as the authentication mode for both SQL Server and Windows.
  - b. In the **Enter password** field, enter the password of the SA database administrator.
  - c. In the **Confirm password** fields, confirm the password.

**Note**: You must note down this password for later use during the database administration.

- d. Click **Add Current User** to add a Windows administrative account for SQL Server user.
- 14. Click Next.
- 15. On the Error and Usage Reporting screen, click Next.

The system begins the installation process.

16. On the **Complete** screen, click **Close** to exit the installation wizard.

## Installing the Avaya Voice Portal connector

#### Procedure

- 1. From the Avaya Control Manager installation CD, double-click the Avaya Control Manager installation wizard.
- 2. On the Welcome to the Avaya Control Manager Setup Wizard screen, click Next.
- 3. On the Modify, Repair or Remove installation screen, click Modify.
- 4. On the **Custom Setup** screen, select the **Voice Portal** components.
- 5. On the SQL Database screen, perform the following steps:

a. In the **Server** field, enter the host name or the IP address of the server that hosts SQL Server.

By default, the system uses the host Avaya Control Manager server address. If you are using a database instance, enter the instance name. For example, enter the database name as **ACMServer**\sqlinstance.

**Note**: The Avaya Control Manager default SQL Server installation does not install a special instance. Therefore, the value must be the server name or the IP address.

- b. In the **Port** field, enter the port number of SQL Server. The SQL Server uses **1433** as the default port.
- c. In the **Username** field, enter the database user name that is used for connecting to SQL Server.

You must use the SA as the user name. If you do not have the SA user, you must use a user that has dbo access rights on the master database.

- d. In the **Password** field, enter the password of the user.
- e. In the ACM DB field, enter the name of the Avaya Control Manager database.

The database name is the original database you created for Avaya Control Manager application. By default, the database name is *ACM*.

- 6. Click Next.
- 7. On the Voice Portal Connector Configuration screen, perform the following steps:
  - a. In the **Database Server** field, enter the host name or the IP address of the server that hosts SQL Server.

By default, the system uses the host Avaya Control Manager server address. If you are using a database instance, enter the instance name. For example, enter the database name as ACMServer\sqlinstance.

**Note**: The Avaya Control Manager default SQL Server installation does not install a special instance. Therefore, the value must be the server name or the IP address.

- b. In the **Port** field, enter the port number of Avaya Voice Portal Configuration database. The Avaya Voice Portal Configuration uses **1433** as the default port.
- c. In the **Database Name** and **Database User** fields, enter the database user name that is used for connecting to Avaya Voice Portal Configuration connecter. By default, the database name and database user is *ACMAVP*.
- d. In the **Password** field, enter the password of the user.
- e. In the **ACM DB** field, enter the name of the Avaya Control Manager database.

The database name is the original database you created for ACMAVP. By default, the database name is *ACCCMAVP*.

- 8. Click Next.
- 9. (Optional) To review or change the installation settings, click **Back**.
- 10. On the **Ready to Install** screen, click **Install** to begin the installation.
- 11. On the **Completing the Avaya Control manager Setup Wizard** screen, click **Finish** to complete the installation.

# Installing Avaya one-X<sup>®</sup> Central Management on a single server or on a distributed environment

You can install the following components as part of the Avaya one-X<sup>®</sup> Central Management installation process:

| Component                       | Description                                                                                                    |
|---------------------------------|----------------------------------------------------------------------------------------------------|
| one-X Database                  | One-X Database is different from the Avaya Control Manager database. You can use the one-X Database only for Avaya one-X <sup>®</sup> Agent configuration and authentication of the Avaya one-X <sup>®</sup> Agent clients.                                                                                                    |
| one-X Administration<br>website | Administrators can use this website to manage the Avaya one-x<br>Agent client profiles, templates, and other configurations related<br>to Avaya one-X <sup>®</sup> Agent clients. The website name is <b>ACMONEX</b> .                                                                                                    |
| one-X Configuration<br>Services | This Web service is installed as a website on the Microsoft<br>Internet Information Services (IIS) Web server.<br>Avaya one-X <sup>®</sup> Agent clients use the one-X Configuration<br>Services to authenticate user credentials, retrieve client<br>configuration, and store contact history. The Web service the<br>name is <b>ACMONEXCFG</b> .<br>In case of SSO, the name is <b>ACMONEXSSO</b> . |

**Note:** To distribute the Avaya one-X<sup>®</sup> Agent components across several servers, you can install the components separately.

In a multiserver environment, you can deploy as many Avaya one-X<sup>®</sup> Agent Configuration Services that you need. The central database server hosts the Avaya one-X<sup>®</sup> Central Management database. Use the multiserver configuration in the High Availability mode for the Avaya one-X<sup>®</sup> Central Management feature. For information on High Availability deployment, please contact Avaya Professional Services.

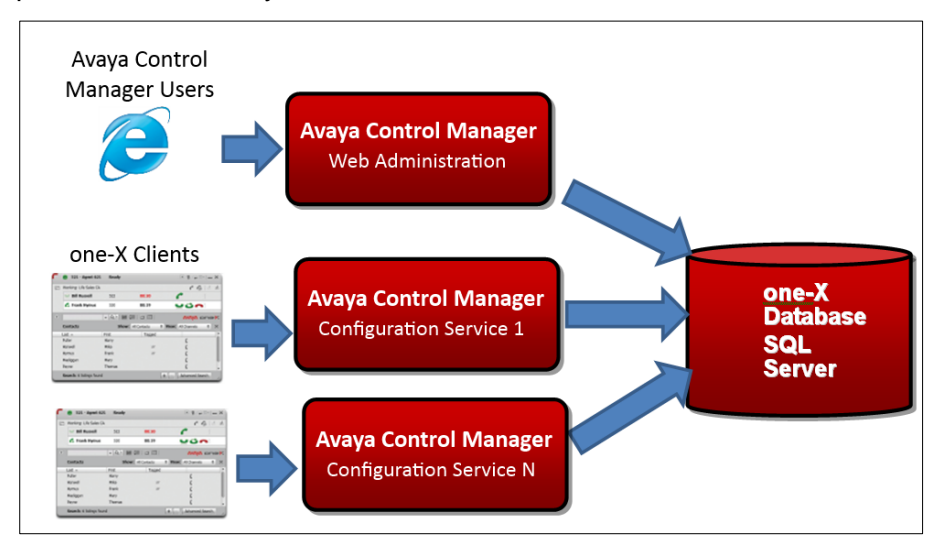

By default, the Avaya Control Manager Installation wizard installs a single Configuration Service. You can install the configuration service in the different authentication modes that Avaya Control Manager and Avaya one-X<sup>®</sup> Agent administration supports.

Perform the following steps to install the CAM services using the Avaya Control Manager installer:

## Prerequisites

- Ensure that .NET Framework 4.0 is installed.
- Microsoft MVC is installed using the Avaya Control Manager Installation wizard.

## Procedure

- 1. From the Avaya Control Manager installation CD, double-click the Avaya Control Manager Installation wizard.
- 2. On the Welcome to the Avaya Control Manager Setup Wizard screen, click Next.
- 3. On the Modify, Repair, or Remove installation screen, click Modify.
- 4. On the **Custom Setup** screen, select the **one-X Agent CAM** component and click **Next.**

**Note:** If you have already installed the **one-X Agent database** in your environment, you must enter the details of the connection to the database.

- 5. On the SQL Database configuration screen, perform the following:
  - a. In the **Server** field, enter the host name or the IP address of the server that hosts SQL Server.

By default, the system uses the host Avaya Control Manager server address. If you are using a database instance, enter the instance name. For example, enter the database name as ACMServer\sqlinstance.

**Note**: The Avaya Control Manager default SQL Server installation does not install a special instance. Therefore, the value must be the server name or the IP address.

- b. In the **Port** field, enter the port number of SQL Server. By default, the SQL Server uses port **1433**.
- c. In the **Username** field, enter the database user name that is used for connecting to SQL Server. Use the SA use. If you do not have the SA user, use the user that has *dbo* access rights on the master database.
- d. In the **Password** field, enter the password of the user.
- e. In the **ACM DB** field, enter the name of the Avaya Control Manager database.

The database name is the original database you created for Avaya Control Manager. By default, the database name is *ACM*.

- 6. Click Next.
- 7. On the **Select Installation Folder** screen, select the location to install the Avaya one-X Agent components and click **Next**.
- 8. On the one-X Agent Central Management screen, perform the following steps:
  - a. In the **one-X Database Name** field, enter the name of the Avaya one-X<sup>®</sup> Agent Central Management database. By default, the database name is *ACMONEXDB*.
  - b. In the **Username** field, enter the username for one-X agent user. The default the user name is **ACMonexuser**.
  - c. In the **Password** field, enter the password for one-X agent user.
  - d. In the Client Authentication Mode field, select one of the following:
    - Basic: Standard username and password that are authenticated with the Avaya one-X<sup>®</sup> Agent database.
    - **SSO**: Single Sign-on with active directory.

- 9. Click Next.
- 10. On the Ready to Install screen, click Install.
- 11. On the **Completing the Avaya Control Manager Setup Wizard** screen, click **Finish** to complete the installation.

## Installing the Avaya Aura<sup>®</sup> Call Center Elite Multichannel connector

Perform the following steps to install the Call Center Elite Multichannel connector using the Avaya Control Manager installer:

## Procedure

- 1. From the Avaya Control Manager installation CD, double-click the Avaya Control Manager installation wizard.
- 2. On the Welcome to the Avaya Control Manager Setup Wizard screen, click Next.
- 3. On the Please Select Services to install screen, select the Avaya Control Manager EMC Integration and click Next.
- 4. On the **Configure SQL Connection to your SQL Server** screen, perform the following steps:
  - a. In the **Server** field, enter the host name or the IP address of the server that hosts SQL Server.

By default, the system uses the host Avaya Control Manager server address. If you are using a database instance, enter the instance name. For example, enter the database name as ACMServer\sqlinstance.

**Note**: The Avaya Control Manager default SQL Server installation does not install a special instance. Therefore, the value must be the server name or the IP address.

- b. In the **Port** field, enter the port number of SQL Server. SQL Server uses **1433** as the default port.
- c. In the **Username** field, enter the database user name that is used for connecting to SQL Server. Use the SA user. If you do not have the SA user, use a user that has *dbo* access rights on the master database.
- d. In the **Password** field, enter the password of the user.
- e. In the ACM DB field, enter the name of the Avaya Control Manager database.

The database name is the original database you created for Avaya Control Manager. By default, the database name is *ACM*.

- 5. Click Next.
- 6. On the **Select Installation Folder** screen, select the location to install the Avaya EMC Connector and click **Next**.
- 7. On the **Configure EMC Integration** screen, perform the following steps:
  - a. In the **Database Server** field, enter the host name or IP address of the SQL server that hosts the EMC ACS database.
  - b. In the **Database Port** field, enter the port of the SQL server database. By default, the database is *1433*.

- c. In the **Database Name** field, enter the name of the EMC ACS database. By default, the database name is *ACS*.
- d. In the **Username** field, enter the user name that has DBO access rights on the ACS database. Avaya Control Manager uses this user to update the information in the EMC ACS database.
- e. In the **Password** field, enter the password of the user.
- 8. Click Next.
- 9. On the Ready to Install screen, click Install.
- 10. On the **Completing the Avaya Control Manager Setup Wizard** screen, click **Finish**.

To install Avaya EMC connectors manually; see *Installing the EMC connector manually*.

## **Testing the Avaya Control Manager installation**

## Procedure

- 1. To test the installation and to start the system, start Avaya Control Manager License Server.
- 2. Perform one of the followings step:
  - If you had uploaded the license file during the installation, you can skip this step and go to Step 4.
  - If you have not uploaded the license file, go to Step 3.
- 3. Copy the license file, *license.lic* to the license server folder.

The default path to the license server folder is: C:\Program Files (x86)\Avaya\Avaya Control Manager 7.1\Services\ACCCM License Server

- 4. Goto Start > Run.
- 5. In the run box type **services.msc** and press **Enter**.

Note: The license server must start before any other services are started.

- In the Services window, right-click ACCCM License Server and select Start. The system starts the service.
- 7. If the service fails to start, verify the service log files for details on any errors.

```
The default location of the License Server log file is: C:\Program Files (x86)\Avaya\Avaya Control Manager 7.1\Services\ACCCM License Server\logs
```

- 8. Go to the Services window.
- 9. Right-click the ACCCM Application Server and select Start.

The system starts the service.

- 10. Start all the system services that you installed, except the AD Sync service. All the service names start with ACCCM.
- 11. Open the Internet Explorer browser and in the address bar, enter the following: http://<server name>/ACCCMPortal
- 12. On the Avaya Control Manager login page, perform the following steps:

- a. In the **Username** field, enter admin as the user name.
- b. In the **Password** field, enter itnv as the password.

When you login for the first time, the system displays **Your password has expired. Please choose a new password** message, prompting you to change the password.

- 13. In the **Old Password** field, enter the existing password.
- 14. In the New Password field, enter the new password and click OK.

The system displays the Avaya Control Manager menu page.

# Chapter 6: Modifying or removing the Avaya Control Manager system

## Modifying the Avaya Control Manager components

The Avaya Control Manager installation wizard provides an option to modify the initial installation. You can:

- Install the additional Avaya Control Manager components that are not installed during the installation process.
- Remove existing Avaya Control Manager components.

To modify the installation, you must run the Avaya Control Manager installation wizard.

### Procedure

- 1. Double-click the Avaya Control Manager Installation setup.exe file.
- 2. On the Welcome to the Avaya Control Manager Setup Wizard screen, click Next.
- 3. On the Modify, Repair or Remove installation screen, click Modify.
- 4. On the **Custom Setup** screen, select the components that you want to add or remove and click **Next**.
- 5. On the **SQL Database** screen, perform the following steps:
  - a. In the **Server** field, enter the host name or the IP address of the server that hosts SQL Server.

By default, the system uses the host Avaya Control Manager server address. If you are using a database instance, enter the instance name. For example, enter the database name as ACMServer\sqlinstance.

**Note**: The Avaya Control Manager default SQL Server installation does not install a special instance. Therefore, the value must be the server name or the IP address.

- b. In the **Port** field, enter the port number of SQL Server. SQL Server uses 1433 as the default port.
- c. In the **Username** field, enter the database user name that is used for connecting to SQL Server. Use the SA user. If you do not have the SA user, use a user that has *dbo* access rights on the master database.
- d. In the **Password** field, enter the password of the user.
- e. In the ACMDB field, enter the name of the Avaya Control Manager database.

The database name is the original database you created for Avaya Control Manager. By default, the database name is *ACM*.

6. Click Next.

Depending on the components you have chosen to add or remove, the system displays the next screen. If you have chosen to remove components, the system removes the following components from the Avaya Control Manager server:

| Component     | Action                                                                          |
|---------------|---------------------------------------------------------------------------------|
| Databases     | The wizard does not delete any existing databases or database users.            |
| Web sites     | The wizard removes the websites from IIS and files on the file system.          |
| Services      | The wizard removes Windows services and all files on the file system.           |
| Prerequisites | The wizard does not delete prerequisites from the Avaya Control Manager server. |

## Uninstalling the Avaya Control Manager system

Use the following steps to uninstall the Avaya Control Manager setup from the Avaya Control Manager installation wizard:

## Procedure

- 1. Double-click the Avaya Control Manager Installation wizard.
- 2. On the Welcome to the Avaya Control Manager Setup Wizard screen, click Next.
- 3. On the Modify, Repair or Remove installation screen, click Remove.

The system removes all the components from the Avaya Control Manager server.

| Component | Action                                                                 |
|-----------|------------------------------------------------------------------------|
| Databases | The wizard does not delete any existing databases or database users.   |
| Web sites | The wizard removes the websites from IIS and files on the file system. |
| Services  | The wizard removes Windows services and all files on the file system.  |

At the end of the removal process, the wizard removes the Avaya Control Manager system from the server. However, the wizard retains the prerequisites and database related components in the system.

You must remove the prerequisite components manually from the system.

To remove the prerequisite components, see <u>Removing the prerequisite components manually</u>.

To remove database related components see <u>Removing the Avaya Control Manager databases</u> <u>manually</u>.

## Removing the prerequisite components manually

The Avaya Control Manager installation wizard may not remove the prerequisite components if the services are installed as part of the Avaya Control Manager installation process.

Use the following steps to remove the prerequisite components manually.

## Procedure

- 1. Select Start > Control Panel > All Control Panel Items and click Programs and Features.
- 2. On the **Uninstall or change a program** window, right-click on the prerequisite application that you want to uninstall and click **Uninstall**.

The system removes the selected component from the server.

# Removing the Avaya Control Manager services manually

The Avaya Control Manager installation wizard may not remove the Avaya Control Manager services if the services are installed as part of the Avaya Control Manager installation process. You must remove the Avaya Control Manager services manually.

## Procedure

 Navigate to the folder of the service you want to remove. For example, to remove Provisioning Server, select Avaya > Avaya Control Manager > Services and click Provisioning Server folder.

The system displays the following window:

| 🕌 Provisioning Server |                                           |                                |                       |                    |          | _ |             |
|-----------------------|-------------------------------------------|--------------------------------|-----------------------|--------------------|----------|---|-------------|
| 🌀 🕞 - 📙 • Avaya •     | Avaya Contact Center Control Manager 👻 Se | rvices 👻 Provisioning Server 👻 | 🔻 🚧 S                 | earch Provisioning | g Server |   | 2           |
| Organize 🔻 📩 Open 🛛   | Burn New folder                           |                                |                       |                    |          |   | ?           |
| ☆ Favorites           | Name                                      | Date modified                  | Type ^                | Size               |          |   | _ <u></u> ^ |
| 🧮 Desktop             | App_Files                                 | 4/5/2011 8:31 PM               | File folder           |                    |          |   |             |
| Downloads             | \mu logs                                  | 4/5/2011 8:53 PM               | File folder           |                    |          |   |             |
| 🕍 Recent Places       | \mu Templates                             | 4/5/2011 8:31 PM               | File folder           |                    |          |   |             |
| 📜 Libraries           | NAV360_ProvisioningService                | 4/4/2011 1:15 PM               | Application           | 392 KB             |          |   |             |
| Documents             | SymmetricEncriptionLib.dll                | 4/4/2011 1:10 PM               | Application extension | 5 KB               |          |   |             |
| 🌙 Music               | 🚳 Avaya_IQ_Connector.dll                  | 4/4/2011 1:10 PM               | Application extension | 156 KB             |          |   |             |
| Pictures              | SclientLicensingLib.dll                   | 4/4/2011 1:10 PM               | Application extension | 16 KB              |          |   |             |

2. On the **Provisioning Server** window, locate the service executable file.

Note: The service executable file is marked as application under the Type column.

- 3. Open the windows command line interface.
- 4. At the prompt, type c:\windows\microsoft.net\framework\v2.0.50727

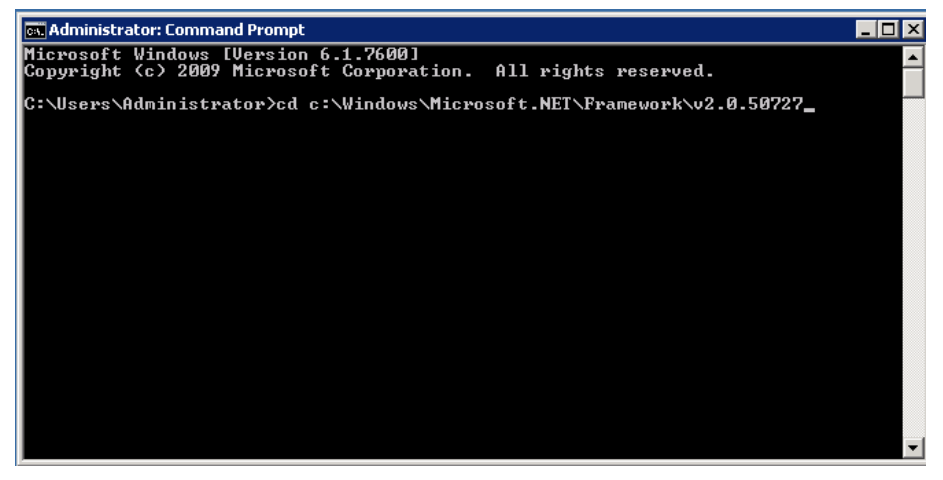

5. At the prompt, type installUtil.exe - u

Important: Do not press the ENTER key.

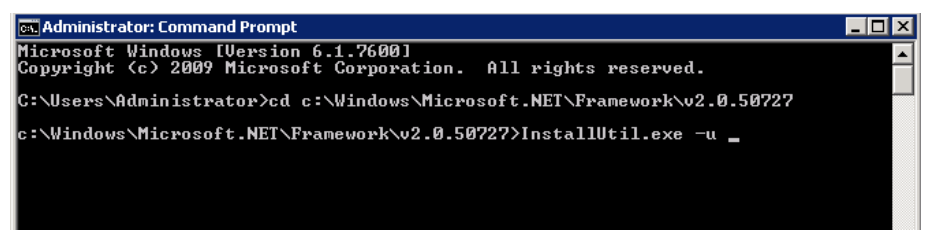

6. Drag the Provisioning Server exe file from the service folder and drop it in to the command line window.

| 🛋 Administrator: Command Prompt                                                                                                    | _ 🗆 🗵          |
|----------------------------------------------------------------------------------------------------|----------------|
| Microsoft Windows [Version 6.1.7600]<br>Copyright (c) 2009 Microsoft Corporation. All rights reserved.                                                                                                   | -              |
| C:\Users\Administrator>cd c:\Windows\Microsoft.NET\Framework\v2.0.50727                                                                                                    |                |
| c:\Windows\Microsoft.NET\Framework\v2.0.50727>InstallUtil.exe —u "C:\Program<br>es <x86>\Avaya\Avaya Contact Center Control Manager\Services\Provisioning So<br/>\NAU360_ProvisioningService.exe"_</x86> | n Fil<br>erver |

7. Press Enter.

The system uninstalls the selected service.

**Important**: The manual uninstall does not update the Avaya Control Manager installation wizard. If you attempt to reinstall the service again through the installation wizard, the wizard does not recognize because the service was uninstalled from the system. The wizard marks it as a service that exists on the server.

# Removing the Avaya Control Manager databases manually

The Avaya Control Manager wizard does not remove the Avaya Control Manager databases during the removal process of the Avaya Control Manager system. You must remove the Avaya Control Manager databases manually.

Use the following steps to remove the Avaya Control Manager database manually:

## Procedure

- 1. Click Start > Microsoft SQL Server Management Studio.
- 2. Login to the Microsoft SQL Server Management Studio as an administrative user.
- 3. In the **Microsoft SQL Server Management Studio**, right-click **ACCCM** database and select **Delete**.

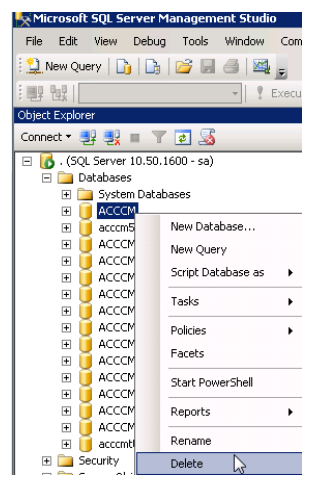

The system displays the following screen:

| Delete Object              |                         |                             |           |        |         |   |
|----------------------------|-------------------------|-----------------------------|-----------|--------|---------|---|
| elect a page               | 🔟 Script + 🚺 Help       |                             |           |        |         |   |
| ucreia                     | Object to be delated    |                             |           |        |         |   |
|                            | Deject to be deleted    | [m                          | - 1       |        | Lu.     |   |
|                            | Ubject Name             | Ubject Type                 | Uwner     | Status | Message |   |
|                            | ACCOUNTER               | Databate                    | 10        |        |         | _ |
|                            |                         |                             |           |        |         |   |
|                            |                         |                             |           |        |         |   |
|                            |                         |                             |           |        |         |   |
|                            |                         |                             |           |        |         |   |
|                            |                         |                             |           |        |         |   |
|                            |                         |                             |           |        |         |   |
|                            |                         |                             |           |        |         |   |
|                            |                         |                             |           |        |         |   |
|                            |                         |                             |           |        |         |   |
|                            |                         |                             |           |        |         |   |
|                            |                         |                             |           |        |         |   |
|                            |                         |                             |           |        |         |   |
| nnection                   |                         |                             |           |        |         |   |
| erver:                     |                         |                             |           |        |         |   |
|                            |                         |                             |           |        |         |   |
| onnection                  |                         |                             |           |        |         |   |
| 8                          |                         |                             |           |        |         |   |
| View connection properties |                         |                             |           |        |         |   |
|                            |                         |                             |           |        |         |   |
| ogress                     |                         |                             |           |        |         |   |
| Ready                      | Delete backup and res   | tore history information fo | or databa | 1083   |         |   |
|                            | Close existing connecti | ons                         |           |        |         |   |
|                            |                         |                             |           |        |         |   |
|                            |                         |                             |           |        |         |   |

- 4. In the **Delete Object** window, select the **Close existing connection** option if there are services that are still connected to the Avaya Control Manager database.
- 5. Click OK.

**Note**: To delete a database, navigate to the main **Security** > **Logins** folder under the **Server**, and not a specific database.

6. Right-click the user you want to delete and select Delete.

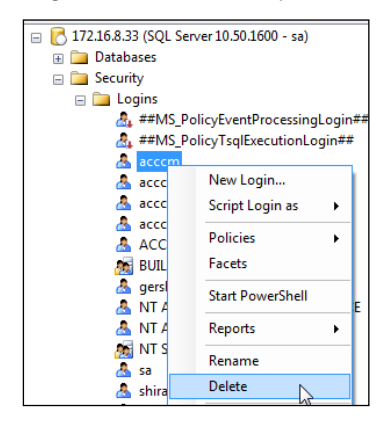

# Chapter 7: Installing the EMC connector manually

To install the EMC Avaya Control Manager connector manually:

## Procedure

- 1. From the Avaya Control Manager installation CD, copy the folder of the \Misc\Web\ACCMEMC and paste the ACCMEMC folder to the Avaya Control Manager server at Avaya > Avaya Control Manager 7.1 > Web.
- 2. Open the **Web.config** file from Notepad and perform the following steps:
  - a. Modify the connection string details of the EMC ACS database as follows:

<add name="ACSConnectionString" connectionString="Data Source=itnvlab9;Initial Catalog=ACS;User ID=sa;Password="byTbgT36p65P8WEN5W2XAw==""/>

| Parameter          | Description                                                                                                    |
|--------------------|----------------------------------------------------------------------------------------------------|
| Data source        | The host name of the server that hosts the EMC ACS database.                                                                |
| Initial<br>Catalog | The name of the EMC ACS server. By default, the EMC ACS server name is ACS.                                                 |
| User ID            | The SQL Server user name of the user that has full DBO access rights on the ACS database.                                   |
| Password           | The password of the user. You must specify the password in clear text. The system encrypts the password on the first login. |

Modify the connection string details to the Avaya Control Manager database as follows:

<add name="nav360ConnectionString" connectionString="Data Source=ACM;Initial Catalog=NAV360\_234qa;User

ID=sa;Password="sfaq5ySLrR36bu/ztCklLg==""/>

| Parameter          | Description                                                                                                    |
|--------------------|----------------------------------------------------------------------------------------------------|
| Data source        | The host name of the server that hosts the Avaya Control Manager database.                                                  |
| Initial<br>Catalog | The name of the Avaya Control Manager server. Usually it is Avaya Control Manager.                                          |
| User ID            | The SQL Server user name of the user that has full DBO access rights on the Avaya Control Manager database.                 |
| Password           | The password of the user. You must specify the password in clear text. The system encrypts the password on the first login. |

- 4. Save the Web.config file.
- 5. Open the IIS administration console and perform the following steps:
  - a. Expand the IIS tree, right-click **Default Web Site** and select **Add Application**.

| Internet Information Servi                                                          | ices (IIS) Manager               |
|-------------------------------------------------------------------------------------|----------------------------------|
|                                                                                     | 631 ► Sites ► Default Web Site ► |
| File View Help                                                                      |                                  |
| Connections                                                                         |                                  |
| 🔍 - 🔒 🖄 😹                                                                           |                                  |
| CCCMGA631 (ACCCMGA<br>ACCCMGA631 (ACCCMGA<br>Application Pools<br>Composition Pools | 631\Administrator)               |
| 🗄 💮 ACCCM                                                                           | Explore                          |
| i⊞…i i ACCCM<br>i ⊕…i i ACCCM                                                       | Edit Permissions                 |
| 🗄 👰 ACCCM 🔐                                                                         | Add Application                  |
|                                                                                     | Add Virtual Directory .          |

The system opens the Add Application window.

- b. In the Alias field, enter the name of the website as ACMEMC.
- c. In the Application pool field, select the application pool as ACMIVR.
- d. In the **Physical path** field, browse to the location of the ACMEMC folder that you copied to the Avaya Control Manager server.
- e. Click OK.
- 6. Log on to the Avaya Control Manager Web interface as administrator.
- On the Avaya Control Manager Portals page, navigate to the Configuration Portal > Services > ACM Servers list.
- 8. Click on your Avaya Control Manager server to edit.
- 9. Click on the Web tab.

The system displays the following screen:

| $\odot$ | Portals / CFG /<br>Service Details Web | Services / ACM Servers List / ACM Server Edit |
|---------|----------------------------------------|-----------------------------------------------|
|         | $\Theta \times \Theta$                 |                                               |
|         |                                        |                                               |
|         | EMC URL                                | http://PROFSERVICES1:80/ACCCME                |
|         | Conversation URL                       | http://PROFSERVICES1:80/ACCCMC                |
|         | Importer URL                           | http://PROFSERVICES1:80/ACCCMP                |
|         | IVR URL                                | http://PROFSERVICES1:80/ACCCMA                |
|         | one-X URL                              | http://PROFSERVICES1:80/ACCCMC                |
|         | Schedule Server URL                    | http://PROFSERVICES1:80/ACCCMS                |
|         | Tracker URL                            | http://PROFSERVICES1:80/ACCCML                |
|         |                                        |                                               |

10. Locate the Avaya Control Manager EMC URL system parameter and enter the URL to the Web application as http://<ACMserverName>/acmemc. Here <ACMServerName> is the name or IP Address of the Avaya Control Manager.

**Note:** Do not use the EMC Portal from the Avaya Control Manager Localhost. Ensure that you access the portal through FQDN or host name and not through IP address.

11. Click Save.

# **Chapter 8: Troubleshooting**

## Unable to log in to the Avaya Control Manager portal

## **Authentication failed**

## Problem

When trying to log in to the Avaya Control Manager Web portal for the first time, I get an error message that the authentication failed.

### **Possible resolution**

If you are unable to login for the first time, check for the following:

1. Go to c:\windows\system32 folder and locate the NAV360CONFIG.XML.

| 퉬 System32                  |                                          |       |
|-----------------------------|------------------------------------------|-------|
| Compute                     | r ▼ Local Disk (C:) ▼ Windows ▼ System32 | •     |
| Organize 🔻 <i> (</i> Open 🔻 | <ul> <li>Burn New folder</li> </ul>      |       |
| 👉 Eavorites                 | Name 🔶                                   | Date  |
| Desktop                     | E NAPCLOFG.MSC                           | 6/10/ |
| Downloads                   | NAPCRYPT.DLL                             | 7/14/ |
| 🔚 Recent Places             | 🚳 napdsnap.dll                           | 7/14/ |
|                             | NAPHLPR.DLL                              | 7/14/ |
| 🧊 Libraries                 | NapiNSP.dll                              | 7/14/ |
| Documents                   | 🚳 napipsec.dll                           | 7/14/ |
|                             | NAPMONTR.DLL                             | 7/14/ |
| Videos                      | NAPSTAT.EXE                              | 7/14/ |
|                             | 💊 Narrator.exe                           | 7/14/ |
| 🜉 Computer                  | NativeHooks.dll                          | 7/14/ |
|                             | NaturalLanguage6.dll                     | 7/14/ |
| 🙀 Network                   | P NAV360Config.xml                       | 4/6/2 |
|                             |                                          | 7/14/ |

2. Open the file in a text editor.

You see a file in the following structure:

```
<?xml version="1.0" encoding="UTF-8" standalone="yes"?>
<configuration>
<connectionString>Data Source=ACMDBSERVER;Initial
Catalog=ACMDBNAME;User
ID=ACMdbuser;Password=ACMdbpassword</connectionString>
</configuration>
```

3. Ensure that the connection string details match the database settings.

**Note**: The database setting must be the same that you entered during the installation process.

| String        | Description                                                                                                    |
|---------------|----------------------------------------------------------------------------------------------------|
| ACMDBSERVER   | The database server that hosts the Avaya Control Manager database.                                                |
|               | If you are using a database with an instance, the server name must include a"/". For example, myServer/SQLexpress |
| ACMDBNAME     | The name of the Avaya Control Manager database.                                                                   |
| ACMdbuser     | The database user that Avaya Control Manager uses to access the Avaya Control Manager database.                   |
| ACMdbpassword | The user password. After the first successful log-in, the system encrypts the password.                           |

- 4. You can create an ODBC on the Avaya Control Manager server and check if the connection string details are correct. If the connection details are wrong, you can edit the details and save the file.
- 5. Repeat step 1-3 for the same file located in **c:\windows\syswow64 folder**.

Note: This step is valid only for windows 2008 64-bit installation.

## No more licenses

### Problem

When trying to log in to the Avaya Control Manager Web portal for the first time, I get a message that there are no more licenses.

## **Possible resolution**

If the error appears on the screen and there are sufficient licenses, check the following:

- 1. Goto Start > Run.
- 2. In the run box type **services.msc** and press **Enter**.
- 3. In the **Services** window, check if the Avaya Control Manager License Server is running.
- 4. Restart the Avaya Control Manager License Server service. The default name of the service is ACCCM License Server.
- 5. If the Avaya Control Manager License Server service does not start, then navigate to the License Server folder on the Avaya Control Manager server and check the log files of the service. The default path of the log folder for the License Server is:

C:\Program Files (x86)\Avaya\Avaya Control Manager 7.1\Services\ACCCM License Server\Logs

#### The log file must state:

```
06/04/2011 16:09:14 |DEBUG
|NAV360_LicenseService.ConfigReader.Init |Got Config file
06/04/2011 16:09:14 |DEBUG
|NAV360_LicenseService.LicenseService..ctor |Initialized
ConfigReader
06/04/2011 16:09:14 |DEBUG |LicenseDBManager.DBManager..ctor
```

|Connection string was set

```
06/04/2011 16:09:14 |DEBUG
|LicenseDBManager.InfoProvider.GetAllLicenseServicesAddresses
|Got 1 License Services addresses
06/04/2011 16:09:14 |DEBUG
|NAV360_LicenseService.LicenseService.OnStart |The service
will start listening on port 35353
06/04/2011 16:09:14 |DEBUG
|NAV360_LicenseService.LicenseService.OnStart |about to
initialize LicensingService singleton instance
06/04/2011 16:09:15 |DEBUG
|NAV360_LicenseService.LicenseService.OnStart |Initialized
LicensingService singleton instance
06/04/2011 16:09:15 |DEBUG
|NAV360_LicenseService.LicenseService.OnStart |Starting to
listen
```

If you get a different log structure and error messages, contact Avaya Support.

- 6. Ensure that the License.lic file is in the root directory of the License Server folder.
- 7. If the log file shows that the service is up and running, there is a problem with the license file. You must contact the Avaya support for help.

## Synchronizer application fails to start

## Problem

When launching the synchronizer application, the application fails and the system displays an error message.

#### **Possible resolution:**

1. Check that the Synchronizer is configured on the Avaya Control Manager Portals page > Configuration Portal > Services > Synchronizer tile.

**Note**: The Synchronizer must be configured as part of the installation wizard process.

2. Check that the NAV360Synconfig.xml file in the synchronizer folder is pointing to the correct sync service ID.

Note: You can find the service ID under the Avaya Control Manager Portals page > Configuration Portal > Services > Synchronizer tile.

By default, the **Synchronizer** tile does not display the service ID column. Click the **Choose columns** icon, and select the **ID** column for display. For more information about personalizing the interface by choosing columns, see *Using Avaya Control Manager* guide.

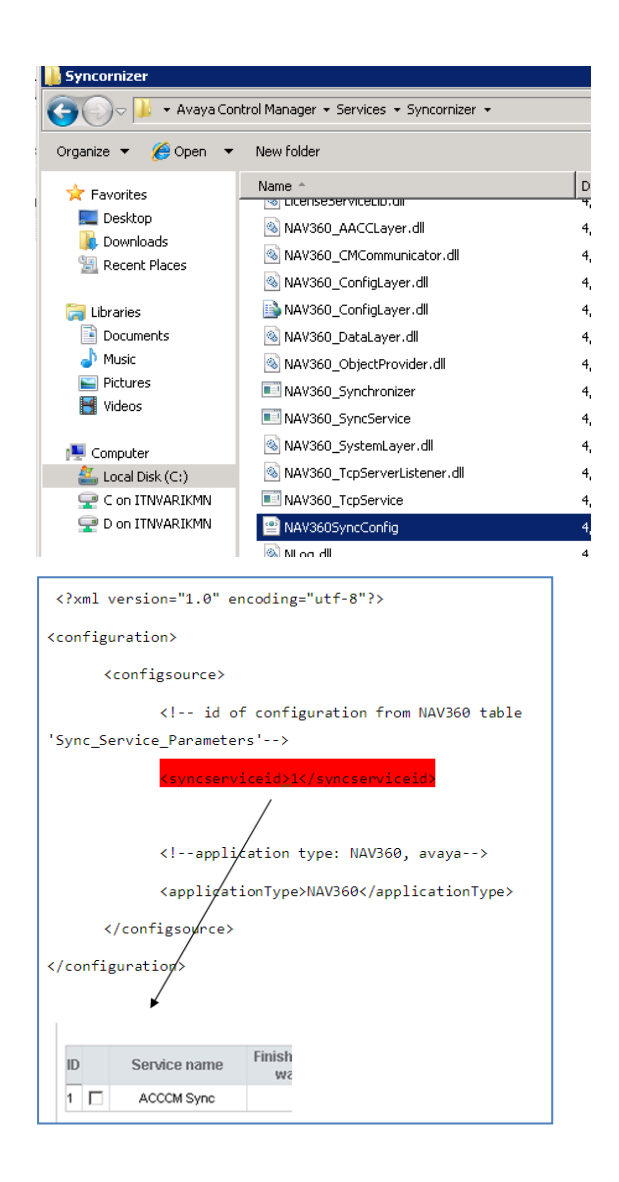

# The Synchronizer application does not show any locations

## Problem

When launching the Synchronizer application, the location list is empty.

| 🔥 Avaya Synchronizer 📃                                                                                                    |  |
|----------------------------------------------------------------------------------------------------|--|
| Manual Sync Service                                                                                                    |  |
| Manual Sync       Sync Service         Type Sync:       CM         Import mode:       Initial         Sync Service       Sync         Temp tables data:       Renew         Use existing       Sync Service         Abar, Dial System       Abar, Dial System         Abar, Dial System       Abar, Dial System         Abar, Dial System       Abar, Dial System         CoverageAnswerGroup       CoverageAnswerGroup         CoverageAnswerGroup       Sect. Alarys         ON 682 (Server IP:172:16.7.53)       Inv PRIOD (Server IP:172:16.7.53) |  |
| ruges.                                                                                                    |  |
| Start Cancel Exit                                                                                                    |  |

### **Possible resolution:**

Assign at least one Avaya Aura<sup>®</sup> Communication Manager to the location and restart the Synchronizer application.

```
06/04/2011 16:09:14 |DEBUG |NAV360 LicenseService.ConfigReader.Init
|Got Config file
06/04/2011 16:09:14 |DEBUG
|NAV360 LicenseService.LicenseService..ctor |Initialized ConfigReader
06/04/2011 16:09:14 |DEBUG |LicenseDBManager.DBManager..ctor
|Connection string was set
06/04/2011 16:09:14 |DEBUG
|LicenseDBManager.InfoProvider.GetAllLicenseServicesAddresses |Got 1
License Services addresses
06/04/2011 16:09:14 |DEBUG
|NAV360 LicenseService.LicenseService.OnStart |The service will start
listening on port 35353
06/04/2011 16:09:14 |DEBUG
|NAV360 LicenseService.LicenseService.OnStart | about to initialize
LicensingService singleton instance
06/04/2011 16:09:15 |DEBUG
|NAV360 LicenseService.LicenseService.OnStart |Initialized
LicensingService singleton instance
06/04/2011 16:09:15 |DEBUG
|NAV360 LicenseService.LicenseService.OnStart |Starting to listen
```

## **Unable to connect to Communication Manager**

## Synchronizer or Avaya Control Manager Provisioning are unable to connect to Avaya Aura<sup>®</sup> Communication Manager

## Problem

The system services are not able to establish connection to Avaya Aura<sup>®</sup> Communication Manager.

## **Possible resolution**

Ensure that you have configured the following Avaya Aura<sup>®</sup> Communication Manager parameters correctly:

- Avaya Aura<sup>®</sup> Communication Manager user name
- Avaya Aura<sup>®</sup> Communication Manager password
- PIN Code, if required
- Avaya Aura<sup>®</sup> Communication Manager Connection port

The Avaya Aura<sup>®</sup> Communication Manager port is configured under the system parameter page. The default Avaya Aura<sup>®</sup> Communication Manager port is 5023.

## Avaya Control Manager Services are not starting

## Problem

Avaya Control Manager Services are not starting.

## **Possible Resolution**

If one of the following does not start:

- Avaya Control Manager Provisioning Service
- Avaya Control Manager Sync Service

Ensure the Avaya Control Manager License Server is running.

## Failure installing one of the prerequisites

## Problem:

Unable to install the prerequisites.

## **Possible resolution:**

If one of the prerequisites that you select to install fails during the Avaya Control Manager installation and the system displays an error message, perform the following steps:

1. Stop the installation.

The installation wizard rolls back automatically.

2. Install the prerequisite by running the software separately.

The system extracts all the installation files to the disk when you start the installation wizard.

The location of the extracted files in Microsoft Windows 2008: C:\Users\Administrator\AppData\Roaming\Avaya\Avaya Control Manager\install

You can access these files only when the install wizard has initiated the installation process. To access the prerequisite, you must start the wizard, copy the prerequisite file from the location data, and then close the wizard.

3. Run the Avaya Control Manager installation wizard again and skip the perquisite that you installed manually.

| ДA   | vaya Control Manager Setup 7.1                                    |                  |        |         | ×    |
|------|-------------------------------------------------------------------|------------------|--------|---------|------|
| Pi   | r <b>erequisites</b><br>The Following Prerequistes are missing fr | rom your server: | 4      |         | γA   |
|      | Name                                                              | Required         | Found  | Action  |      |
|      | Microsoft ASP.NET MVC 4                                           |                  |        | Install |      |
|      | Microsoft .NET Framework 4.5                                      |                  |        | Install |      |
|      | .NET KB2468871                                                    |                  |        | Install |      |
|      | 🗹 Java Runtime Environment                                        | 1.0 or higher    |        | Install |      |
|      | Microsoft Silverlight 3.0                                         | 3.0 or higher    |        | Install |      |
|      | Microsoft MVC                                                     |                  |        | Install |      |
|      | NET Framework 4.0                                                 | 10 50 -          |        | Install |      |
|      | SQL Server 2000 Express K2                                        | 10.50 or ni      |        | Install |      |
|      |                                                                   |                  |        | Þ       |      |
| Avay | a Inc                                                             | < Back           | Next > | Car     | ncel |

**Note**: You can remove prerequisites from the installation by clearing the selection option to the corresponding Prerequisite components.

## **Settings for Express installation**

The Express installation feature uses the following default settings during the installation process:

| Parameter                              | Value                                                         |
|----------------------------------------|---------------------------------------------------------------|
| Installation Location                  | C:\Program Files (x86)\Avaya\Avaya Control<br>Manager         |
| Installed Components                   | All system components except the EMC Connector are installed. |
| Avaya Control Manager<br>Database name | ACCCM                                                         |
| Sync Database name                     | ACCCMSYNC                                                     |
| one-X Database name                    | ACCCMONEXDB                                                   |
| AVP Connector Database name            | ACCCMAVP                                                      |

| Parameter                     | Value                                                          |
|-------------------------------|----------------------------------------------------------------|
| Avaya Control Manager DB User | ACCCM                                                          |
| ACCCM DB Password             | See the password file in the main Avaya Control Manager folder |
| Sync DB User                  | ACCCMSYNC                                                      |
| Sync DB Password              | See the password file in the main Avaya Control Manager folder |
| one-X Database User           | ACCCMONEXUSER                                                  |
| one-x Database Password       | See the password file in the main Avaya Control Manager folder |
| AVPDatabase User              | ACCCMAVP                                                       |
| Database Password             | See the password file in the main Avaya Control Manager folder |

# Appendix A

## Turning off the transaction log of the database

The Avaya Control Manager sync service activity can affect the size of the transaction log. To reduce the transaction log size you must turn off the transaction log of the database.

## Procedure

- 1. Connect to SQL Server Instance using SQL Server Management Studio.
- 2. In the Object Explorer pane, expand Databases.

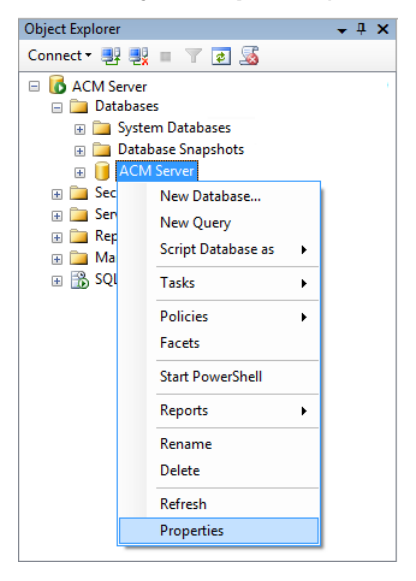

- 3. Right-click the database and select Properties.
- 4. In the Database Properties window, in the Select a page pane, select Files.
- 5. In the right pane, under **Database files:** in the **File Type** select **Log**.
- 6. Click the ... button.

| -                          |                  | ase trop.  | interes interine |                   |                          |                           |  |
|----------------------------|------------------|------------|------------------|-------------------|--------------------------|---------------------------|--|
| Select a page              | 🔄 Script 🔻 🚺     | Help       |                  |                   |                          |                           |  |
| Piles                      |                  |            |                  |                   |                          |                           |  |
| Filegroups                 | Database name:   |            | ACM Serve        | ACM Server        |                          |                           |  |
| P Options                  | Owner            |            |                  |                   |                          | 1                         |  |
| Change Tracking            | o milor.         |            | L                |                   |                          |                           |  |
| Extended Properties        | Use full-text in | ndexing    |                  |                   |                          |                           |  |
| Mirroring                  |                  |            |                  |                   |                          |                           |  |
| Transaction Log Shipping   | Logical Name     | File Type  | Flearoup         | Initial Size (MR) | Autogrowth / Maxeize     | Pat                       |  |
|                            | Adventure W      | Rows       | PRIMARY          | 205               | By 16 MB. Unlimited      | C.                        |  |
|                            | AdventureW       | Log        | Not Applicable   | 1                 | By 10 percent, Unlimited | C.                        |  |
|                            |                  | <u> </u>   | 1                | 1.1               |                          |                           |  |
|                            | 8                |            | Chang            | ge Autogrowt      |                          |                           |  |
|                            |                  | 4          |                  |                   |                          |                           |  |
|                            |                  | ✓ Ehable A | Autogrowth       |                   |                          |                           |  |
|                            |                  |            |                  |                   |                          |                           |  |
|                            |                  | File Growt | h                |                   |                          |                           |  |
| Connection                 |                  | ● In       | Percent          |                   | 10 🗘                     |                           |  |
| Contraction                |                  | O In       | Magabutas        |                   | 1                        |                           |  |
| ACM2 \Administrator        |                  | 0 11       | wegabytes        |                   |                          |                           |  |
| Connection:                |                  | Maximum    | File Size        |                   |                          |                           |  |
| ACM2\User2                 |                  | 0.11       |                  |                   | 100 0                    |                           |  |
| View connection properties |                  | U Lin      | nted to (MB)     |                   | 100 0                    |                           |  |
| 177                        |                  | 🖲 Un       | limited          |                   |                          |                           |  |
| Progress                   |                  |            |                  |                   |                          |                           |  |
| office Develo              | <                |            |                  | OK                | Cancel                   |                           |  |
| neduy                      |                  |            |                  |                   | - Bu                     |                           |  |
| heauy                      |                  |            |                  |                   |                          | the company of the second |  |
| () heavy                   |                  |            |                  |                   | rau                      | Remove                    |  |

- 7. In the Change Autogrowth window, uncheck Enable Autogrowth option.
- 8. Click **OK**.
- 9. In the Select a page pane, select Options.

| U                          | Database Prope                        | erties - ACM Ser                            | ver                                                                                                    | _ <b>D</b> X |
|----------------------------|---------------------------------------|---------------------------------------------|----------------------------------------------------------------------------------------------------|--------------|
| Select a page              | Script 💌 🖪 Help                       |                                             |                                                                                                    |              |
| General                    |                                       |                                             |                                                                                                    |              |
| Piles Filegroups           | Collation:                            | SQL Latin                                   | 1 General CP1 CI AS                                                                                                    | ~            |
| Poptions                   | Pagayan madali                        | Cimala                                      |                                                                                                    |              |
| Change Tracking            | Recovery model.                       | Simple                                      |                                                                                                    | *            |
| Permissions                | Compatibility level:                  | SQL Serve                                   | r 2012 (110)                                                                                                    | ~            |
| Extended Properties        | Containment type:                     | None                                        |                                                                                                    | ~            |
| Mirronng                   |                                       |                                             |                                                                                                    |              |
| - Inansaction Log Snipping | Other options:                        |                                             |                                                                                                    |              |
|                            | 81 2↓ □                               |                                             |                                                                                                    |              |
|                            | 4 Automatic                           |                                             |                                                                                                    | <u>^</u>     |
|                            | Auto Close                            |                                             | False                                                                                                    |              |
|                            | Auto Create Statistics                |                                             | True                                                                                                    |              |
|                            | Auto Shrink                           |                                             | True                                                                                                    | V =          |
|                            | Auto Update Statistics                |                                             | Irue                                                                                                    |              |
|                            | Auto Update Statistics Asynchronously |                                             | False                                                                                                    |              |
|                            | ⊿ Containment                         |                                             |                                                                                                    |              |
|                            | Default Fulltext Language LCID        |                                             | 1033                                                                                                    |              |
|                            | Default Language                      | Default Language<br>Nested Triggers Enabled |                                                                                                    |              |
| Connection                 | Nested Triggers Enabled               |                                             |                                                                                                    |              |
| Server                     | Transform Noise Words                 |                                             | False                                                                                                    |              |
| ACM2\Administrator         | Two Digit Year Cutoff                 |                                             | 2049                                                                                                    |              |
| Connection:<br>ACM2\User2  |                                       | ⊿ Cursor                                    |                                                                                                    |              |
|                            | Close Cursor on Commit                | Close Cursor on Commit Enabled              |                                                                                                    |              |
|                            | Default Cursor                        | Default Cursor                              |                                                                                                    |              |
|                            | △ FILESTREAM                          |                                             | 1                                                                                                    |              |
|                            | FILESTREAM Directory Name             |                                             | and the second second se | ~            |
| Progress                   | FILESTREAM Non-Tran                   | FILESTREAM Non-Transacted Access            |                                                                                                    |              |
| C Ready                    | Auto Shrink                           |                                             |                                                                                                    |              |
|                            |                                       |                                             |                                                                                                    | OK Cancel    |

- 10. In the right pane, in the **Recovery model** field, select **Simple**.
- 11. In the Other options pane, under Automatic, set Auto Shrink value to True.
- 12. In the Database Properties window, click OK.

## Index

#### Α

architecture

| overview                      | 11         |
|-------------------------------|------------|
| architecture overview         | 11         |
| Avaya AVP Connector           | 40         |
| Avaya Control Manager         |            |
| architecture                  | 11         |
| client OS                     | 13         |
| overview                      | 10         |
| Avaya Control Manager layer   | 12         |
| Avaya Control Manager layers  |            |
| application                   | 12         |
| data layer                    | 12         |
| Web                           | 12         |
| Avaya Control Manager testing | 28, 37, 45 |
| AVP connector deployment      | 16         |
|                               |            |

### С

| Call Center Elite Multichannel Web site | 44     |
|-----------------------------------------|--------|
| client OS                               |        |
| Avaya Control Manager                   | 13     |
| customizing                             |        |
| SQL Server installation                 | 34, 37 |

## D

| database sizing   | 17 |
|-------------------|----|
| database software | 13 |
|                   |    |

## Η

| hardware requirements | 14 |
|-----------------------|----|
| heading2              | 42 |
| 0                     |    |

## I

| Installation           |    |
|------------------------|----|
| Avaya Control Manager  | 11 |
| overview               |    |
| installation checklist |    |
| installing             |    |

| AVP Conntector 14, 34, 40                       |
|-------------------------------------------------|
| Call Center Elite Multichannel Web site44       |
| κ                                               |
| key features10                                  |
| L                                               |
| large standalone server15                       |
| М                                               |
| Microsoft SQL Server installation               |
| 0                                               |
| Operating System                                |
| R                                               |
| requirements                                    |
| s                                               |
| software<br>requirements13<br>standalone server |
| τ                                               |
| topology11<br>overview11                        |
| v                                               |
| virtualization16                                |
| W                                               |
| Web browsers13                                  |
| Windows 2008 R2 42                              |